# TOPFIELD

## TRF-5300 TRF-5310 TRF-5320 User Reference

High Definition Digital Terrestrial Receiver Personal Video Recorder Default PIN: 0000

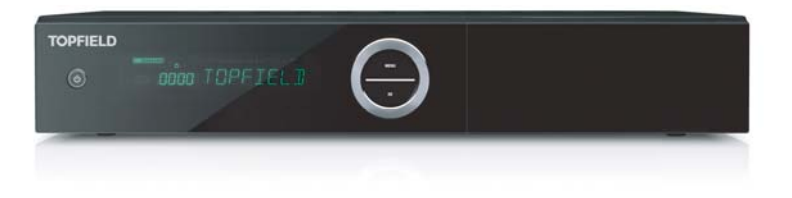

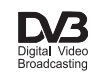

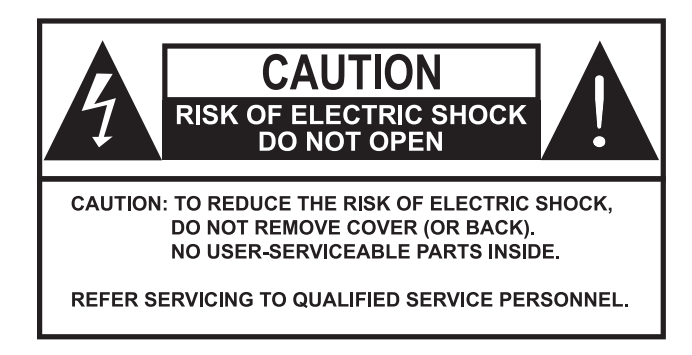

The lightning flash with arrowhead symbol, in an equilateral triangle, is intended to alert the user to the presence of uninsulated "dangerous voltage" within the product's enclosure that may be of sufficient magnitude to constitute a risk of electric shock to a person.

The exclamation point, in an equilateral triangle, is intended to alert the user to the presence of important operation and maintenance instructions in the literature accompanying the product.

### Precautions

- Read, keep and follow these instructions.
- Clean with a dry cloth only.
- Do not block any of the ventilation openings.
- Do not install near any heat sources or in direct sunlight as this will impair cooling.
- Do not operate this product near water. Do not place any of the objects filled with liquids, such as vases on this unit.
- Do not try to change the plug or defeat its safety purpose. If the provided plug does not fit into your outlet, consult an electrician for replacement of the obsolete outlet.
- This product is designed for indoor use only.
- Place the digital receiver on a firm and level surface.
- Do not lay any objects such as magazines on this unit.
- Do not overload power outlets. Doing so may result in a risk of fire or electrical shock.
- Never open this unit's casing under any circumstances, or the warranty will be void.
- Unplug this unit during lightning storms or when unused for long periods of time.
- Refer all servicing to qualified service personnel. Servicing is required when the unit has been damaged in any way, such as power supply cord or plug is damaged, liquid has been spilled or objects have fallen into the unit, the unit became wet from rain or moisture, does not operate normally, or has been dropped.
- Batteries, including those which contain no heavy metals, may not be disposed with other household wastes. Please dispose of used batteries in an environmentally sound manner. Find out the legal regulations which apply in your area.

ii

### About this User Reference

Thank you for purchasing our digital receiver. Please read this User Reference carefully before you use the digital receiver and keep it handy for future reference.

This User Reference covers the model TRF-5300/ TRF-5310/ TRF-5320.

- Illustrations pictured in this reference may not be exactly the same as the actual product.
- The screenshots used in this reference may not be exactly the same as those you see on the actual on-screen displays.
- Designs and specifications of the digital receiver and other accessories are subject to change without any notice in order to introduce new features or improve the functionality of the product.

### Quick Setup in five easy steps

- 1. Connect the aerial antenna to the ANT IN on the back of the Topfield unit.
- 2. Connect your desired audio-video cable from the back of the Topfield unit to the television connectors. (Composite, HDMI)
- 3. Plug into power point and turn Topfield unit ON using the switch on the back of the unit.
- 4. Switch television on, then use the television remote to select the correct video input channel for the Topfield unit.

(for example, AV1, AV2, HDMI, etc)

5. On the main menu go to Installation > Searching then scroll to Start Search and press OK. Wait till the progress bar on the bottom of the screen reaches 100 % and then press OK to save and EXIT to exit.

## Contents

| Co | onten | ts                                      | v  |
|----|-------|-----------------------------------------|----|
| 1  | Intr  | oduction                                | 1  |
|    | 1.1   | Features                                | 1  |
|    | 1.2   | Controlling the digital receiver        | 2  |
|    |       | 1.2.1 Front panel                       | 3  |
|    |       | 1.2.2 Remote control                    | 4  |
| 2  | Setu  | ıp                                      | 7  |
|    | 2.1   | Unpacking                               | 7  |
|    | 2.2   | Safety precautions                      | 7  |
|    | 2.3   | Rear panel connections                  | 8  |
|    | 2.4   | Connecting up your digital receiver     | 10 |
|    |       | 2.4.1 Connecting to the antenna         | 11 |
|    |       | 2.4.2 Connecting to your television set | 11 |
|    | 2.5   | Switching on for the first time         | 13 |
| 3  | Serv  | vice Search                             | 15 |
|    | 3.1   | Searching for broadcasting services     | 15 |
|    | 3.2   | Resetting to factory settings           | 16 |
|    | 3.3   | Resetting to user settings              | 17 |
|    | 3.4   | Clearing the services list              | 17 |
| 4  | Pref  | erence Settings                         | 18 |

### v CONTENTS

|   | 4.1  | Video and audio settings                                | 18        |
|---|------|---------------------------------------------------------|-----------|
|   |      | 4.1.1 High definition television                        | 18        |
|   |      | 4.1.2 Television aspect ratio                           | 19        |
|   |      | 4.1.3 Audio mode                                        | 20        |
|   | 4.2  | Local time setting                                      | 21        |
|   | 4.3  | Parental control                                        | 22        |
|   | 4.4  | Options for recording                                   | 24        |
|   | 4.5  | Options for playback                                    | 25        |
|   | 4.6  | Options for on-screen display                           | 26        |
|   | 4.7  | Options for the front display                           | 27        |
|   | 4.8  | To use IceTV                                            | 28        |
|   | 4.9  | Options for Photo Album                                 | 28        |
|   | 4.10 | Options for standby mode                                | 29        |
| 5 | Ever | y Day Use                                               | 30        |
|   | 5.1  | Volume control                                          | 31        |
|   | 5.2  | Watching television                                     | 31        |
|   |      | 5.2.1 The services list                                 | 31        |
|   |      | 5.2.2 The favourite service lists                       | 32        |
|   |      | 5.2.3 Viewing programme information                     | 33        |
|   |      | 5.2.4 Selecting audio tracks                            | 33        |
|   |      | 5.2.5 Selecting subtitle tracks                         | 34        |
|   | 5.3  | Viewing electronic programme guide                      | 34        |
|   | 5.4  | Using time-shift                                        | 35        |
| 6 | Orga | anising Services                                        | 37        |
|   | 6.1  | Editing the favourite lists                             | 37        |
|   | 6.2  | How to use on-screen keyboard                           | 39        |
| 7 | Reco | ording and Playback                                     | <b>10</b> |
|   | 7.1  | Recording a programme                                   | 41        |
|   |      | 7.1.1 Instant recording                                 | 12        |
|   |      | 7.1.2 Timer recording                                   | 43        |
|   |      | 7.1.3 Scheduling recordings using the programme guide 4 | 46        |
|   |      | 7.1.4 Recording a time-shifted programme                | 46        |
|   | 7.2  | File archive                                            | 17        |

### CONTENTS vi

|   |                                                                                                    | 7.2.1                                                                                      | To delete a recording                 | 47                                                                                                    |
|---|----------------------------------------------------------------------------------------------------|--------------------------------------------------------------------------------------------|---------------------------------------|----------------------------------------------------------------------------------------------------|
|   |                                                                                                    | 7.2.2                                                                                      | To sort recordings                    | 47                                                                                                    |
|   |                                                                                                    | 7.2.3                                                                                      | To lock a recording                   | 48                                                                                                    |
|   |                                                                                                    | 7.2.4                                                                                      | To rename a recording                 | 48                                                                                                    |
|   |                                                                                                    | 7.2.5                                                                                      | To make a new folder                  | 48                                                                                                    |
|   |                                                                                                    | 7.2.6                                                                                      | To move a recording to another folder | 48                                                                                                    |
|   | 7.3                                                                                                    | Playir                                                                                     | ng back a recording                   | 49                                                                                                    |
|   |                                                                                                    | 7.3.1                                                                                      | To navigate using the progress bar    | 49                                                                                                    |
|   |                                                                                                    | 7.3.2                                                                                      | To play in slow motion $\ldots$       | 50                                                                                                    |
|   |                                                                                                    | 7.3.3                                                                                      | To play in fast motion                | 50                                                                                                    |
|   |                                                                                                    | 7.3.4                                                                                      | To make a bookmark                    | 51                                                                                                    |
|   |                                                                                                    | 7.3.5                                                                                      | To play back a recording repeatedly   | 51                                                                                                    |
|   |                                                                                                    | 7.3.6                                                                                      | To play back recordings in sequence   | 52                                                                                                    |
|   | 7.4                                                                                                    | Editin                                                                                     | g a recording                         | 52                                                                                                    |
|   | 7.5                                                                                                    | Соруі                                                                                      | ing a recording                       | 53                                                                                                    |
| 8 | Ente                                                                                                    | ertainm                                                                                    | ient                                  | 54                                                                                                    |
|   | 8.1                                                                                                    | Соруі                                                                                      | ing files                             | 54                                                                                                    |
|   | 8.2                                                                                                    | Playir                                                                                     | ng back MP3 files                     | 56                                                                                                    |
|   | 8.3                                                                                                    | Viewi                                                                                      | ng image files                        | 56                                                                                                    |
|   |                                                                                                    | 8.3.1                                                                                      | How to move a file to the photo album | 56                                                                                                    |
|   | 8.4                                                                                                    | Plavir                                                                                     | a back a video filo                   |                                                                                                    |
|   |                                                                                                    |                                                                                            |                                       | 57                                                                                                    |
|   | 8.5                                                                                                    | Playir                                                                                     | ig back a video file                  | 57<br>59                                                                                                    |
|   | 8.5<br>8.6                                                                                                  | Playir<br>Sharir                                                                           | Ig back a video file                  | 57<br>59<br>60                                                                                                    |
|   | 8.5<br>8.6<br>8.7                                                                                           | Playir<br>Sharir<br>SHOU                                                                   | Ig back a video file                  | 57<br>59<br>60<br>61                                                                                                   |
|   | 8.5<br>8.6<br>8.7<br>8.8                                                                                    | Playir<br>Sharir<br>SHOU<br>World                                                          | Ing back a video file                 | 57<br>59<br>60<br>61<br>62                                                                                             |
| 9 | <ul><li>8.5</li><li>8.6</li><li>8.7</li><li>8.8</li><li>Acc</li></ul>                                       | Playir<br>Sharir<br>SHOU<br>World                                                          | ng back a video file                  | <ul> <li>57</li> <li>59</li> <li>60</li> <li>61</li> <li>62</li> <li>63</li> </ul>                                     |
| 9 | <ul> <li>8.5</li> <li>8.6</li> <li>8.7</li> <li>8.8</li> <li>According</li> <li>9.1</li> </ul>              | Playir<br>Sharir<br>SHOU<br>World<br>essing<br>Config                                      | Ing back a video file                 | <ul> <li>57</li> <li>59</li> <li>60</li> <li>61</li> <li>62</li> <li>63</li> <li>64</li> </ul>                         |
| 9 | <ul> <li>8.5</li> <li>8.6</li> <li>8.7</li> <li>8.8</li> <li>According</li> <li>9.1</li> </ul>              | Playir<br>Sharir<br>SHOU<br>World<br>essing<br>Config<br>9.1.1                             | ing back a video file                 | <ul> <li>57</li> <li>59</li> <li>60</li> <li>61</li> <li>62</li> <li>63</li> <li>64</li> <li>64</li> <li>64</li> </ul> |
| 9 | <ul><li>8.5</li><li>8.6</li><li>8.7</li><li>8.8</li><li>Acco</li><li>9.1</li></ul>                          | Playir<br>Playir<br>Sharir<br>SHOU<br>World<br>essing<br>Config<br>9.1.1<br>9.1.2          | ng back a video file                  | 57<br>59<br>60<br>61<br>62<br><b>63</b><br>64<br>64<br>64                                                              |
| 9 | <ul> <li>8.5</li> <li>8.6</li> <li>8.7</li> <li>8.8</li> <li>According</li> <li>9.1</li> <li>9.2</li> </ul> | Playir<br>Playir<br>Sharir<br>SHOU<br>World<br>essing<br>Config<br>9.1.1<br>9.1.2<br>Netwo | ing back a video file                 | 57<br>59<br>60<br>61<br>62<br>63<br>64<br>64<br>65<br>66                                                               |

### vii CONTENTS

|    |      | 9.2.2 For a wireless connection           | 67 |
|----|------|-------------------------------------------|----|
|    | 9.3  | Accessing the web server                  | 67 |
|    | 9.4  | Accessing the FTP server                  | 69 |
| 10 | Top  | field Application Program                 | 72 |
| 11 | Firm | nware Update                              | 75 |
|    | 11.1 | From a memory stick                       | 75 |
|    | 11.2 | From the firmware server via the Internet | 75 |
| A  | Trou | ubleshooting                              | 77 |
| В  | Univ | versal Remote Control                     | 83 |
|    | B.1  | Code list for television sets             | 88 |

viii

### Chapter 1

### Introduction

The TRF-5300 digital receiver is fully compliant with the international Digital Video Broadcasting (DVB) standard, and thus is able to receive digital broadcasts of that standard. For its operation you need an antenna, which must be installed appropriately.

For the latest news and information, join the Toppro forum at http://www.topfield.com.au.

### NOTE

In general we equate a channel with a frequency. However, unlike analogue broadcasts, digital broadcasts are not all assigned to their own frequencies; instead, multiple television broadcasts are transmitted through a single frequency. The frequency in digital broadcasting is usually called transponder or multiplex. To reduce confusion in this manual, the word **service** is preferably used than **channel** as a term to indicate one television or radio broadcast.

### 1.1 Features

This digital receiver has the following features:

- Can store up to 2,000 television and radio services.
- Can create lists of your favourite services.
- Can view information about the current television or radio programme.
- Has an electronic programme guide that provides an overview of scheduled programmes.
- You can record one service while you are currently watching another.
- You can record many programmes using a built-in hard drive with large storage capacity.
- Time-shift is a special technical feature available on this digital receiver. You can pause a programme you are watching and resume it again at a later time. Then you can quickly go to any part of the current programme by fast forward or rewind search.
- If you have an external hard drive connected to the digital receiver via the USB port, you can record television programmes into it.
- You can play back video files of various formats including X-vid.
- You can use various Web services including YouTube. (optional)

### **1.2** Controlling the digital receiver

You can operate the digital receiver with the remote control or the buttons on the front panel.

### NOTE

When the digital receiver is off but plugged into a wall socket, we say that it is in standby mode; on the other hand, when it is on, it is in active mode. Even when you are not using the digital receiver, you should keep it plugged into a wall socket to be in standby mode so that it can run timer events at any time.

#### 1.2.1 Front panel

The front panel of the digital receiver has buttons to control the digital receiver, specific lights and a display to indicate its status. The following indicates what they mean.

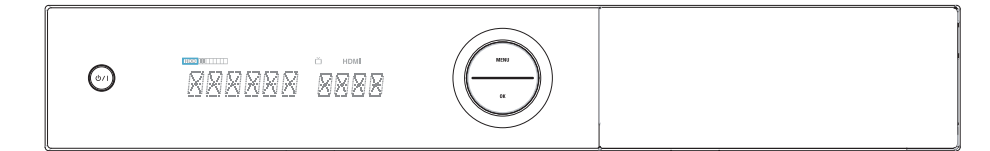

- **じ**/ I button switches the digital receiver between standby mode and active mode.
- Front display shows the current time in standby mode, and displays the current service in active mode.
- MENU button displays the main menu. It is also used to return to the previous menu from a submenu.
- OK button displays the services list. See §5.2.1 for more details. It is also used to select a menu item.
- CHANNEL  $\mathbf{\nabla}$ ,  $\mathbf{\Delta}$  buttons switch to the previous or next service.
- VOLUME  $\blacktriangleleft$ ,  $\blacktriangleright$  buttons decrease or increase the volume.

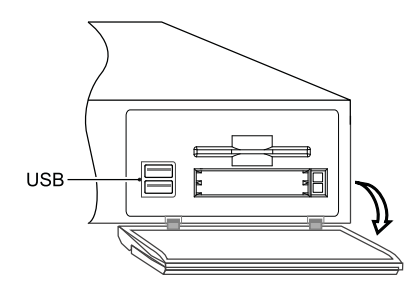

There is a USB port on the front panel for firmware update and data transfer.

### **Remote Control**

4

- U button switches the digital receiver between standby mode and active mode.
- ( not used in this model.
- **TV** switches the remote control to television mode to operate your television.
- **PVR** switches the remote control to receiver mode to operate the digital receiver.
- TITLE, DISC not used in this model.
- Numeric buttons are used to enter a service number for service change or to specify values for menu options.
- (**J**) switches over between the current service and the previously viewed one.
- *i* displays the service information box. Also, displays more information about a programme.
- 🗶 switches the PORTAL menu.
- (AR) changes aspect ratio.
- 🖄 switches over between television services and radio services.
- **VF** changes video resolution.
- (AUX) not used in this model.
- (EPG) displays the electronic programme guide.
- $(\widehat{}, \widehat{}, \widehat{})$  ( $\mathbb{A}, \mathbb{V}$ ) buttons switch to the navigation menus and interactive screens
- (OK) LIST displays the services list. Also, selects menu items.
- (, (, (, ))) ((, )) change values for menu options.

- MENU displays the main menu. Also, returns to the previous menu from a submenu.
- (EXIT) exits a menu or hides on-screen information.
- (V-), (V+) buttons decrease or increase the volume.
- 🕅 mutes the sound. Press again to switch it back on.
- 🕒 displays the list of recorded programmes that are stored in the internal hard drive.
- P–, P+ buttons switch to the previous or next service.
- F1 has different functions per menu.
- The makes a bookmark on playback or time-shift.
- jumps to next bookmark position.
- **F**<sup>4</sup> edits a recording.
- (White Button) has multi purpose functions.
- selects subtitle track.
- not used in this model.
- (b) sets a sleep timer in 10 minute increments.
- starts recording.
- Istops playback, recording, or jumps back to live television from time-shifted television.
- (S) displays connected devices list.
- (प?) selects audio track, sound mode.
- starts reverse playback. Subsequent presses increase the rewind speed.
- **II** pauses live television or playback of a recorded programme.
- resumes normal playback speed, or displays the progress bar for navigation on playback or time-shift.
- 🕨 starts fast forward playback. Subsequent presses increase the playback speed.
- Jumps back to the beginning of the recording during playback.
- **I** starts slow motion playback. Subsequent presses change the playback speed.
- 🛏 has different functions per menu.
- Dijumps to the end of the recording during playback.

Functions of the colour buttons will be guided on the screen.

### **Chapter 2**

### Setup

7

### 2.1 Unpacking

Before going any further, check that you have received the following items with the digital receiver.

- Remote control
- Two batteries for the remote control (AAA 1.5 V)
- One HDMI cable

### NOTE

Accessories may vary according to your local area.

### 2.2 Safety precautions

Please read carefully the following safety precautions.

• The mains voltage must range between 90 and 250 volts. Check it before plugging the digital receiver to the wall socket. For the power consumption of the digital receiver, refer to Table 2.1.

- The wall socket should be near the equipment. Do not run an extension lead to the unit.
- The mains plug shall remain readily operable so that it can be removed easily to disconnect the power.
- When placed in a cabinet, make sure there is a minimum space of 10 centimetres around it. For the physical specification of the digital receiver, refer to Table 2.2.
- Protect the power cord from being walked on or pinched. If the cord is damaged, do not use the digital receiver and get the cord replaced.
- Refer all servicing to a qualified service technician.
- To maintain proper ventilation, always leave sufficient space around the digital receiver.

#### Table 2.1: Power specification

| Input voltage     | 90 to 250 V AC, 50/60 Hz     |
|-------------------|------------------------------|
| Power consumption | 47 W at maximum in active    |
|                   | Under 1 W in passive standby |

#### Table 2.2: Physical specifications

| Size                      | $380 \times 60 \times 265 \text{mm}$   |
|---------------------------|----------------------------------------|
| Weight                    | 2.6 ~ 3.1kg (may vary due to HDD kind) |
| Operating temperature     | 0 to 45 °C                             |
| Storage relative humidity | 5 to 90 %                              |

### 2.3 Rear panel connections

The TRF-5300 has a wide range of connections on the back.

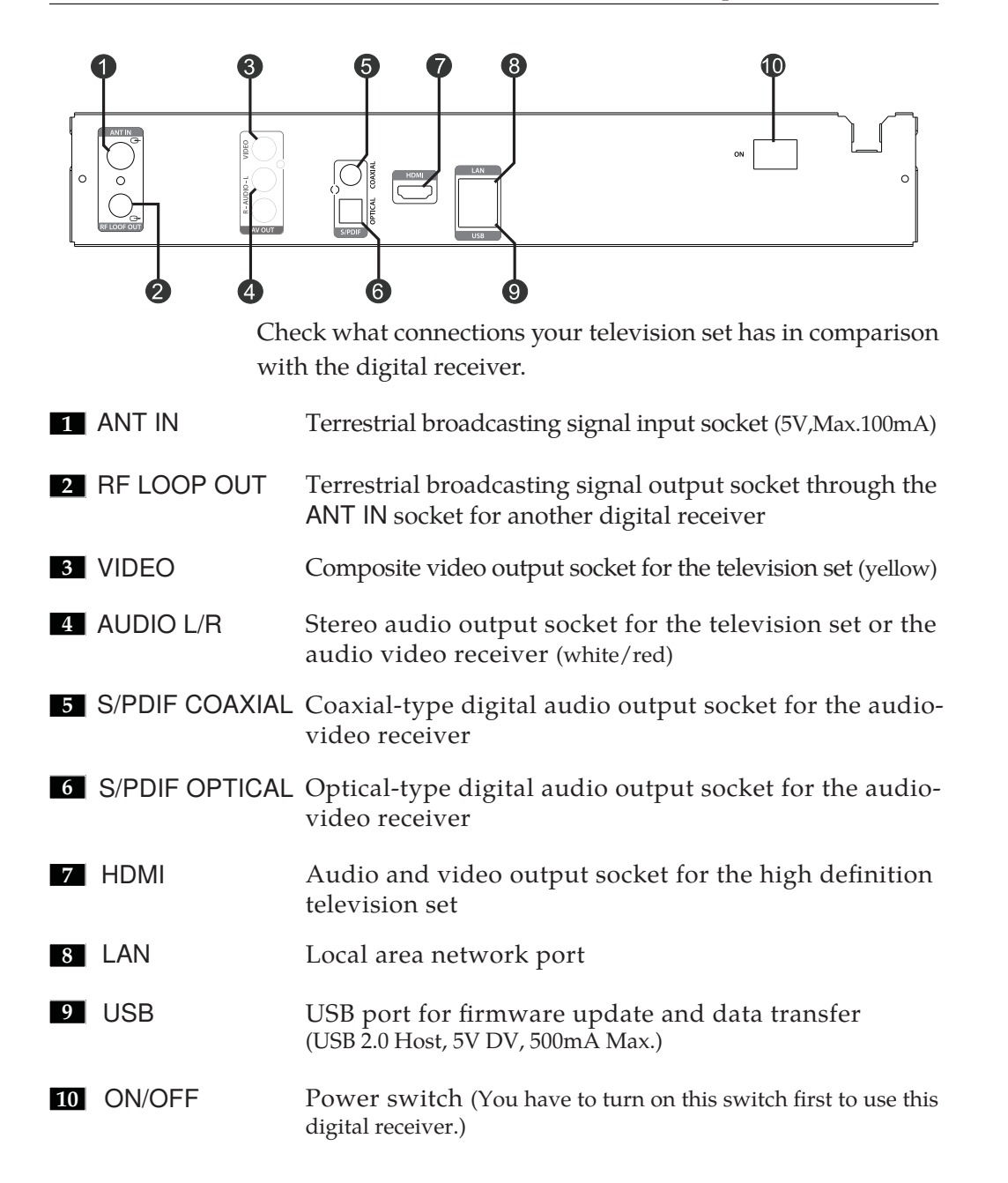

 Table 2.3: Connectors specifications

| HDMI         | High definition video output  |
|--------------|-------------------------------|
|              | Left & right audio output     |
|              | Digital audio output          |
| AV-OUT VIDEO | Composite video (CVBS) output |
| AV-OUT AUDIO | Left & right audio output     |
| S/PDIF       | Digital audio output          |
| LAN          | 10/100 Ethernet               |
| USB          | 2.0 Host (5 V DC, 500 mA)     |
|              |                               |

### 2.4 Connecting up your digital receiver

There are several ways to set up the digital receiver. Set up the digital receiver suitably to your television and other devices. If you have any problem with your setup or need help, contact your dealer.

### 2.4.1 Connecting to the antenna

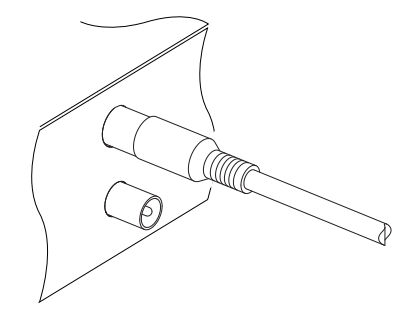

Whatever sort of connection you have between the digital receiver and the television, you need to connect the digital receiver to the antenna so that it can receive digital television broadcasts. Connect the antenna cable to the ANT IN connector. If you have another digital receiver, you may link it from the ANT OUT connector.

### NOTE

ANT OUT may also be linked to your television, VCR, or DVD recorder to loop an analogue signal.

### 2.4.2 Connecting to your television set

For all the following connections of the digital receiver, we recommend you to use the first connector to get the best picture quality. If your television does not have a matching connector, then use the next connector in the following order for a better picture quality.

- 1. HDMI connector (HDMI)
- 2. Composite connector (AUDIO, VIDEO)

You should configure audio and video settings after connecting up the digital receiver. See §4.1 for a detailed description.

#### To use the HDMI output

If you have a high definition television set, you should use an HDMI cable for best results. Plug one end of the cable into the HDMI socket on the digital receiver, and plug the other end into the matching socket on your television. In this case, you do not have to make audio connection because it can output stereo audio or digital audio as well.

#### 12 Setup

### To use the Composite video output

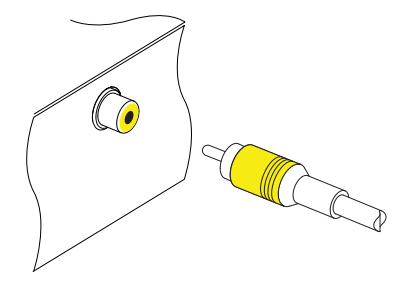

You need to obtain a Composite video cable (RCA cable) to use the Composite video output. Plug one end of the cable into the VIDEO (yellow) socket on the digital receiver, and plug the other end into the matching socket on your television.

### NOTE

You cannot view high definition video by means of the Composite video output.

### To make the audio connection

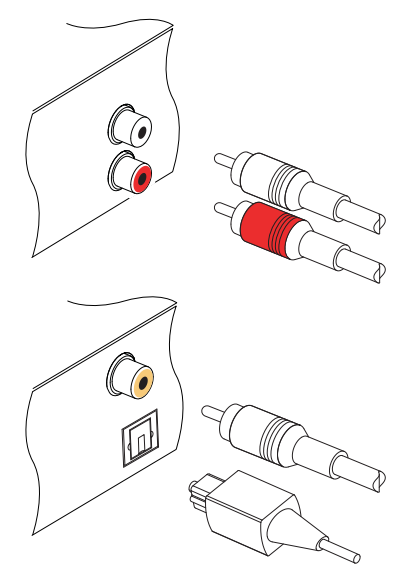

You need to obtain an audio cable (RCA cable) to link the audio connectors. Plug one ends of the cable into the AUDIO L (white) and AUDIO R (red) sockets on the digital receiver, and plug the other ends into the matching sockets on your television or audio-video receiver.

To enjoy Digital audio, your television or audio-video receiver must be able to decode Digital audio, and you need to obtain an S/PDIF cable.

If you want to use the COAXIAL connector, prepare a coaxial S/PDIF cable (RCA cable); otherwise to use the OPTICAL connector, prepare an optical S/PDIF cable. Plug one end of the cable into the S/PDIF socket on the digital receiver, and plug the other end into the matching socket on your audio-video receiver.

### 2.5 Switching on for the first time

Now that you have your digital receiver connected, you should plug it into a wall socket. Ensure that your television set is turned on and on the correct video channel so that you will be able to see the display from the digital receiver.

Before switching on the digital receiver, you should insert batteries into the remote control. Open the battery compartment by removing the lid, and then insert the batteries observing the polarity, which is marked on the base of the battery compartment.

Press the <sup>(b)</sup> button on the top left corner on the remote control. In a little time, you may see a picture displaying a menu.

If you do not see a picture, try pressing the VF button on the remote control. If after several tries you still get no picture, check that the television is set to the correct input. If the picture is good, you can skip to §3.1 to search for available television and radio services. Otherwise, you may need to temporarily connect the Composite video connector (VIDEO) to your television set so that you can see the menu in order to configure the video settings.

### CAUTION

If the digital receiver no longer reacts properly to the remote control commands, the batteries may be flat. Be sure to replace only with 1.5 V AAA size batteries, and observe the following precautions.

- Do not mix different types of batteries, or new and old batteries.
- Do not use rechargeable batteries.
- Do not recharge the old batteries.
- In order to avoid any risk of explosion, observe the polarities indicated inside the battery compartment.

- Do not subject to excessive heat such as the sun and fire.
- If you are not using the remote control for a long period of time, remove the batteries. The manufacturer accepts no liability for the damage resulting from leaking batteries.
- Batteries, including those which contain no heavy metals, may not be disposed with other household wastes. Please dispose of used batteries in an environmentally sound manner. Find out the legal regulations which apply in your area.

### **Chapter 3**

### **Service Search**

After connecting up the digital receiver, you will need to perform a service search.

### NOTE

If there is no service stored, you will be not able to access all menus. A service is another name for a CHANNEL.

### 3.1 Searching for broadcasting services

| y |
|---|
|   |
|   |
|   |
|   |
|   |
|   |
|   |
|   |
|   |
|   |
|   |

To perform service search, select the Installation > Searching menu. You should see a screen like the left figure. You should set the Search Mode option to Auto for the first time after connecting up the digital receiver, then the digital receiver will search for all available services.

You may choose to only search for the services of a specific transponder since more than one service are provided via each transponder. Set the Search Mode option to Manual, then select your desired transponder at the Channel option. The number ranges from 6 to 12 in VHF and 27 to 69 in UHF.

It is possible to search single service in a certain transponder only if you know the desired service's audio and video packet identification (PID). Set the Search Mode option to Advanced, then the PID option becomes enabled. Specify the PIDs of your desired service with the numeric buttons.

To start service search, move down to the Start Search item, and press the OK button. The digital receiver will start to search for services and display a list of television and radio services as they are found. It is common for no channels to be found until quite late in the process. When the scan is complete, you will see a message telling you how many services have been found. Press the OK button to save the list.

### **3.2 Resetting to factory settings**

The digital receiver maintains the following data:

- Services list
- Favourite list
- Timer list
- Preference settings

You can reset all data of the digital receiver. Select the Installation > System Recovery > Factory Setting menu, and then you get asked for confirmation. With the choice of Yes, the services list, favourite list and timer list will all be cleared, and preference options will be reset to the manufacturer's factory settings.

### NOTE

A factory reset will not delete any recorded programmes. However, you have to search services again after a factory reset.

### 3.3 **Resetting to user settings**

You can store your own data including the following:

- Services list
- Favourite lists
- Preference settings

Also you can restore them at any time.

To store your data, select the Installation > System Recovery > Store System Data menu, then you get asked for confirmation. If you select Yes, your data will be stored. Whenever you store your data, they are all overwritten. To restore your data, select the Installation > System Recovery > Recover System Data menu, then you get asked for confirmation. With the choice of Yes, your data will be restored.

### **3.4** Clearing the services list

If you only want to clear the services list, select Installation > System Recovery > Reset Service List, then you get asked for confirmation. With the choice of Yes, the services list will be cleared. After this, you have to do service search again.

### Chapter 4

### **Preference Settings**

### 4.1 Video and audio settings

| Video Format    | < 10801 ►            |
|-----------------|----------------------|
| TV Aspect Ratio | 16:9                 |
| Display Format  | Full                 |
| Sound Mode      | Stereo               |
| Dolby Digital   | PCM                  |
| Dolby DRC Mode  | Line Mode            |
|                 | Video Format         |
| _               | Select video format. |

You have to configure the video and audio settings appropriately for your television set and other devices. Select the Settings > A/V Output menu. You should see a screen like the left figure.

### 4.1.1 High definition television

The digital receiver supports various video resolutions from 576 to 1080. In general, a resolution of 720 or more is considered high definition. The higher the resolution is, the better the quality is. However, if your television set does not support high definition, you cannot enjoy high definition quality picture.

Set the Video Format option as you desire. If you set this option to 576P, the digital receiver will present even high definition programmes in resolution of 576. On the contrary, if you set it to 1080l, the digital receiver will present even standard definition programmes in resolution of 1080.

It is recommended to set it to Auto if you have a high definition television. With that setting the digital receiver will present a programme as it is without any resolution conversion. While watching television you can change the resolution with the  $\overline{VF}$  button. Whenever you press it, the video resolution is changed in turn.

### NOTE

You can enjoy only standard definition video with the Composite video output (AV-OUT VIDEO).

### 4

#### 4.1.2 Television aspect ratio

If you have a wide-screen television, set the TV Aspect Ratio option to 16:9.

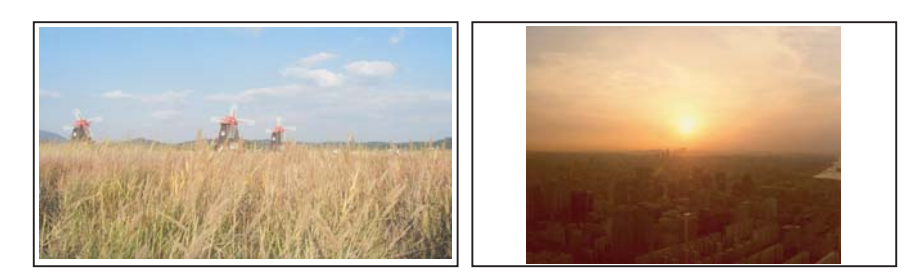

You can enjoy both wide-screen programmes and normalscreen programmes with your wide-screen television as the above figures show. To watch normal-screen programmes in full screen like the left figure, set the **Display Format** option to Full. Normal-screen pictures then will be inflated to fit to the width of the wide screen. Otherwise, to watch them in the original ratio like the right figure, set it to **Center**. If you have

#### 20 Preference Settings

a normal-screen television, set the TV Aspect Ratio option to 4:3.

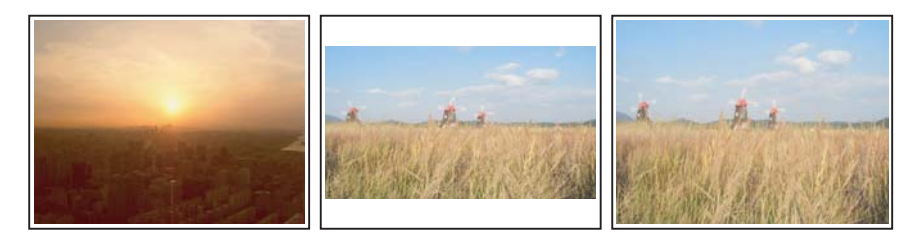

You cannot fully enjoy wide-screen programmes with your normal-screen television as the above figures show. The left figure shows a normal picture displayed in the normal screen. To watch wide-screen programmes in the shape like the centre figure, set the **Display Format** option to Letter Box. Widescreen pictures then will be reduced to fit to the width of the normal screen. Otherwise, to watch them in the shape like the right figure, set it to **Center extract**. Then wide-screen pictures will be cut out on the left and right sides equally to fit to the width of the normal screen.

#### 4.1.3 Audio mode

Basically, there are two audio sources as you can find two audio sockets on the back panel of the digital receiver. You can enjoy only one source or both of them in either stereo or mono. Set the **Sound Mode** option as you desire.

Apart from this setting, you can change the sound mode with the (1) button. See §5.2.4 for a detailed description.

The digital receiver can output two types of digital audio signals via the S/PDIF output. One is an encoded signal, and the other is a decoded signal. If you have the digital receiver linked to your audio-video receiver via the S/PDIF output, you have to set the Digital option to Off, which means that the digital receiver will output encoded Digital audio without decoding so that your audio-video receiver can decode it. Otherwise, set it to On, then the digital receiver will output decoded Digital audio, scaling it down to two channels.

### NOTE

Only if the service you are currently watching provides a Digital audio track, you can enjoy Digital sound.

### 4.2 Local time setting

You should set your local time for timer events.

| Time                    | September 02 05:16         |
|-------------------------|----------------------------|
| Mode                    | <ul> <li>Auto</li> </ul>   |
| Local Time              |                            |
| GMT                     |                            |
| Time Offset             | 10:00                      |
| Time Format             | 24 Hours                   |
| Daylight Saving Time    | On                         |
|                         |                            |
|                         |                            |
|                         |                            |
|                         |                            |
| Select MENU Previous Me | nu EXIT Exit <i>i</i> Help |

Select the Settings > Time menu. You should see a screen like the left figure. You can set the clock manually or use the time signal, Greenwich Mean Time (GMT), carried as part of the digital television broadcast. To use Greenwich Mean Time, take the following steps:

- 1. Set the Mode option to Auto, then the Time Offset option becomes enabled.
- 2. Set the Time Offset option to the time difference between your time zone and GMT referring to Table 4.1.
- 3. Make sure that your local time is correctly displayed on the Local Time item.

To set the local time manually, set the Mode option to Manual and enter your local time to the Local Time option with the numeric buttons. The time format is *day/month/year* 24*hour:minute*.

If daylight saving time is observed in your state at the moment, set the Daylight Saving Time option to On.

### 22 Preference Settings

### NOTE

Daylight saving time adds one hour to the time when the option is set to On. When setting the time offset from Greenwich Mean Time, make sure that time offset does not include daylight saving time.

Table 4.1: Time offset table

| Time offset    | City                                             |
|----------------|--------------------------------------------------|
| GMT - 12:00    | Eniwetok, Kwajalein                              |
| GMT - 11:00    | Midway Island, Samoa                             |
| GMT - 10:00    | Hawaii                                           |
| GMT – 09:00    | Alaska                                           |
| GMT – 08:00    | Pacific Time US, Canada                          |
| GMT – 07:00    | Mountain Time US, Canada                         |
| GMT – 06:00    | Central Time US, Canada, Mexico City             |
| GMT – 05:00    | Eastern Time US, Canada, Bogota, Lima            |
| GMT – 04:00    | Atlantic Time Canada, La Paz, Dominican Republic |
| GMT – 03:30    | Newfoundland                                     |
| GMT – 03:00    | Brazil, Georgetown, Buenos Aries                 |
| GMT – 02:00    | Mid-Atlantic                                     |
| GMT – 01:00    | Azores, Cape Verde Islands                       |
| GMT            | London, Lisbon, Casablanca                       |
| GMT + 1:00     | Paris, Brussels, Copennagen, Madrid              |
| GMT + 2:00     | South Africa, Kaliningrad                        |
| GMT + 3:00     | Bagndad, Riyadh, Moscow, St. Petersburg          |
| GMT + 3:30     | Ienran<br>Abu Dhahi Muaast Daluu Thilisi         |
| GWT + 4.00     | Abu Dhabi, Muscal, Baku, Tbilisi                 |
| GNT + 4.30     | Nabul<br>Eksterinhurg Jelemehed Karashi Tashkant |
| GWT + 5.00     | Remboy Coloutto Modroe New Dolbi                 |
| GMT + 5.50     | Almaty Dhaka, Colombo                            |
| GMT + 7.00     | Ranakok Hanoi Jakarta                            |
| GMT + 8.00     | Beijing Perth Singanore Hong Kong                |
| $GMT \pm 9.00$ | Tokyo Seoul Osaka Sannoro Vakutsk                |
| GMT + 9:30     | Adelaide Darwin                                  |
| GMT + 10.00    | Fastern Australia Guam Vladivostok               |
| GMT + 11.00    | Magadan Solomon Islands New Caledonia            |
| GMT + 12:00    | Fiji, Auckland, Wellington, Kamchatka            |

### 4.3 Parental control

In general, television programmes are classified according to the level of violence, nudity and language of their content. When you are watching a programme, you can check its programme classification on the information box. For the information box, see §5.2.3. You can prevent your children from watching specific programmes by specifying a maximum permissible level.

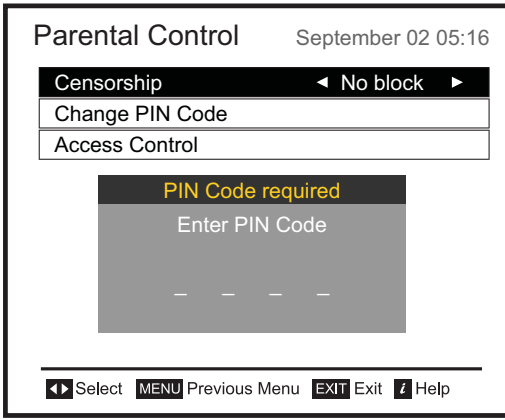

Select the Settings > Parental Control menu. You should see a screen like the left figure, and you will be asked your Personal Identification Number (PIN). The number is initially set to '0000' as default.

To block programmes with undesired content for family viewing, set the **Censorship** option to your desired level among the following:

No block restricts no prorgramme.

- Total block restricts every programme, even those with no programme classification.
- G restricts to G or above. G rated programmes are suitable for all audiences.
- PG restricts to PG or above rated programmes. PG stands for *Parental Guidance*, the content of which is mild.
- M restricts to M or above rated programmes. M stands for *Mature*, the content of which is moderate in impact.
- MA restricts to MA or above rated programmes. MA stands for *Mature Audience*, the content of which is strong.
- R restricts to R rated programmes. R stands for *Restricted to adults* aged 18 years or over, the content of which is very strong.
- AV restricts to AV rated programmes. AV stands for *Adult*

#### 24 Preference Settings

*Viewing*, the content of which is deep hardcore.

#### NOTE

If a programme has no rating information, your censorship setting will not take effect.

If anyone is trying to watch a programme that is of or above the censorship setting, the person has to enter the personal identification number to override. To change the number, select the **Change PIN Code** menu, then a box pops up, asking a new PIN. Enter a desired number twice for confirmation.

You can also restrict uses of some menus. Selecting the Access Control menu displays a list of menus that you can lock. If the Time item is set to Locked, you have to enter the PIN when accessing the Time menu. If you enter a wrong number, you cannot use the menu. To release a locked item, set it to Unlocked.

### 4.4 **Options for recording**

| Internal |
|----------|
|          |
| Enable   |
| 30Min    |
| 0Min     |
| 0Min     |
| 2Hour    |
|          |
|          |
|          |

To set the options for recording, select the Settings > Recording menu. You should see a screen like the left figure.

To enable the time-shift function, you should set the Time Shifting option to anything other than Disable. The available range for this option is 30 minutes to 5 hours. You will have the latest of the current programme as long as the duration specified at this option.

You can record a programme into both an external and the built-in hard drive. If you want to record a programme into an external hard drive, set **Recording Drive** option to External; otherwise, set this option to Internal.

If you set the Time Shift Storage option to Enable, the timeshifted programme will be saved in the TimeShift folder of the hard drive.

You can set the duration of the timer recording. Set the Timer Recording Duration option as you desire. Its available range is 10 minutes to 3 hours.

Time padding is the feature of adding extra recording time to the beginning or end of a programme, so that you do not miss any part of the programme. Set the Time Padding of Timer Recording option as you desire.

You can adjust the duration of the instant recording. Set the Instant Recording Duration option as you desire. Its available range is 30 minutes to 5 hours.

### 4.5 **Options for playback**

| Playback            | September 02 05:16              |
|---------------------|---------------------------------|
| Starting Position   | <ul> <li>Beginning</li> </ul>   |
| Jump Time Interval  | 10 Sec                          |
| Trick Mode Level    | 2x, 4x, 8x, 16x, 32x, 64x, 1    |
| Media Subtitle      | 30Min                           |
|                     |                                 |
|                     |                                 |
|                     |                                 |
|                     |                                 |
|                     |                                 |
|                     |                                 |
| Select MENU Previou | is Menu EXIT Exit <i>i</i> Help |

To set the options for playback, select the Settings > Playback menu. You should see a screen like the left figure.

If you want to play back a recorded file from beginning, set Starting Position option to Beginning. To play back a recorded file from the part where you were watching, set this option to Continuing.

You can adjust the jump interval that is for playback. Set the Jump Time Interval option as you desire. Its available range is 10 seconds to 3 minutes.

If you want to enjoy more levels of playback speed, set the Trick Mode Level option to 2x,4x,8x,16x,32x,64x, 128x; otherwise, set it to 4x, 16x, 64x, 128x.

NOTE

You can enjoy video files such as Xvid with the digital receiver. However, the above options might not be effective depending on the video files to be played. For detailed description on how to play back a video file, refer to §8.4.

### 4.6 Options for on-screen display

| OSD                     | September 02 05:16          |
|-------------------------|-----------------------------|
| OSD Transparency        | 15%                         |
| Info Box Display Time   | 5 Sec                       |
| Info Box Position       | +0 line                     |
| Animation               | Enable                      |
| Text Scroll             | <ul> <li>Disable</li> </ul> |
|                         |                             |
|                         |                             |
|                         |                             |
|                         |                             |
|                         |                             |
| Select MENU Previous Me | nu EXIT Exit <i>i</i> Help  |

To set the options for the onscreen display (OSD), select the Settings > OSD menu. You should see a screen like the left figure.

To adjust the transparency level of the OSD, set the OSD Transparency option as you desire. Its available range is 0 to 50 percent.

To adjust the display time of the information box, set the Info Box Display Time option as you desire. Its available range is 1 to 30 seconds. If you set this option to No Info Box, the information box will not be displayed when you switch services. However, pressing the (i) button will display the information box. If you set this option to Never Hide, the information box will always be displayed. For the information box, see §5.2.3.

In addition, you can raise or lower the position of the information box. Set the Info Box Position option as you desire. Its available range is -10 to +3 lines. The higher you set the option, the lower the information box will be positioned.

To use an animation effect when changing menu, set the Animation option to Enable.

If any service's name is too long to fit the width of the service name column on the services list screen, you can get it to scroll by setting the Text Scroll option to anything other than Disable. With the choice of Full Scroll, it will be fully scrolled until its end disappears; with the choice of Part Scroll, it will be scrolled only to its end.

### 4.7 **Options for the front display**

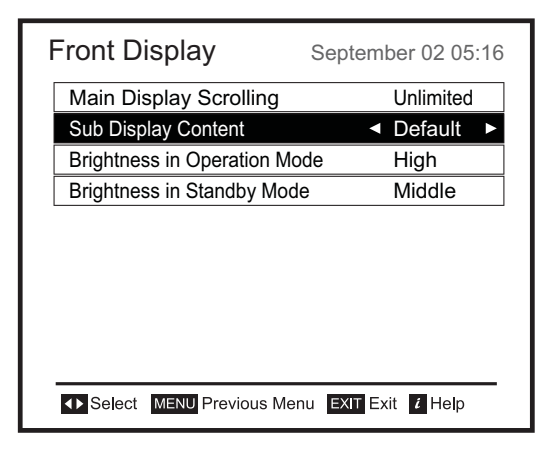

To set the options for the front display, select the Settings > Front Display menu. You should see a screen like the left figure.

The front display shows the currently viewed service's number and name. If any service's name is too long to fit the width of the service name column, you can get it to scroll by setting the Main Display Scrolling option to anything other than Disable. With the choice of Unlimited, it will be repeatedly scrolled; with

#### 28 Preference Settings

the choice of Once, it will be scrolled only once. If you want to have the current time displayed instead of the service number, set the Sub Display Content option to Time.

You can also adjust the brightness of the front display in active mode and standby mode by setting the Brightness in Operation Mode option and the Brightness in Standby Mode option to any as you like.

### 4.8 To use IceTV

If you want to use this feature, select the Settings > IceTV menu. Set the IceTV option to Enable to activate this feature, then the User Info option become enabled. Set the option as you desire.

### NOTE

A network profile will need to be set up first to use IceTV.

### 4.9 **Options for Photo Album**

You can change a time interval and effect of slideshow in the photo album. For the photo album feature, see §8.3.

To change the time interval of slideshow, select the Settings > Miscellaneous menu, and then set the Slideshow Time Interval option as you desire. Its available range is 3 to 10 seconds.

To change the effect of slideshow, select the Settings > Miscellaneous menu, and then set the Slideshow Effect option as you desire. There are four types of effects as follows:

Overlap overlaps the current picture and a following picture. Cover covers the current picture with a following picture.

Move moves the current picture and displays a following picture.

Mosaic displays a following picture with a mosaic effect.
To use those effects ramdomly, set this option to Random. The default value is Random.

## 4.10 Options for standby mode

You can have the current time displayed on the front display in standby mode. Select the Settings > Miscellaneous menu and set the Standby Mode option to Active; otherwise, set it to Passive. When you set the Standby Mode option to Active, the receiver can also bypass the signal from the antenna.

## Chapter 5

# **Every Day Use**

## 5.1 Volume control

Use the <u>VOLUME</u> and <u>VOLUME</u> buttons to alter the volume to a comfortable level. You may need to adjust the volume on your television set too. To temporarily switch off the sound, press the <u>w</u> button. Press it again to restore the sound to previous level.

## 5.2 Watching television

To change services, press the CHANNEL— or CHANNEL+ button. Pressing the button switches to the previously viewed service. In addition, you can switch to your desired service by entering its service number with the numeric buttons. You can also select a service to watch in the services list.

## 5.2.1 The services list

To view the services list, press the OK button.

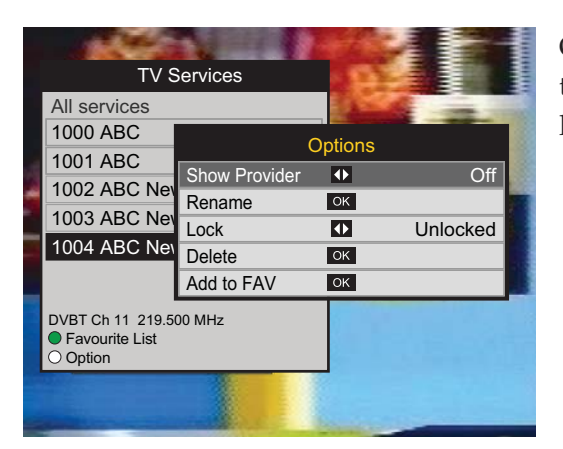

On the services list, you can see the service information as follows:

- Service number and name
- Multiplex information

To select a desired service, put the highlight bar on its entry with the  $\land$  or  $\checkmark$  button and press the OK button, then the selected service will be presented.

Pressing the  $\triangleleft$  or  $\geqslant$  button skips over 10 entries up or down. Entering a service number with the numeric buttons puts the highlight bar on its entry.

You can switch between the television services list and the radio services list by pressing the  $\bigcirc$  button.

Pressing the PP button displays additional options, with which you can do the following:

- By setting the Show Provider option to On, you can view service entries by groups of broadcasters.
- To change the name of the highlighted service, select the Rename option, then the on-screen keyboard appears, with which you can enter a new name. See §6.2 as to how to use the on-screen keyboard.
- You can prevent other family members from watching the highlighted service by setting the Lock option to Locked. You have to enter your personal identification number to watch or unlock it.
- To add the highlighted service into a favourite group, select the Add to Fav option, then the favourite groups will be displayed. Put the highlight bar on a desired group and press the OK button.

• To delete the highlighted service, select the Delete option, then you get asked for confirmation. With the choice of Yes, it will be deleted. If you want to restore it as before, you have to perform service search again.

#### 5.2.2 The favourite service lists

You can select a service on a favourite list as well as on the services list.

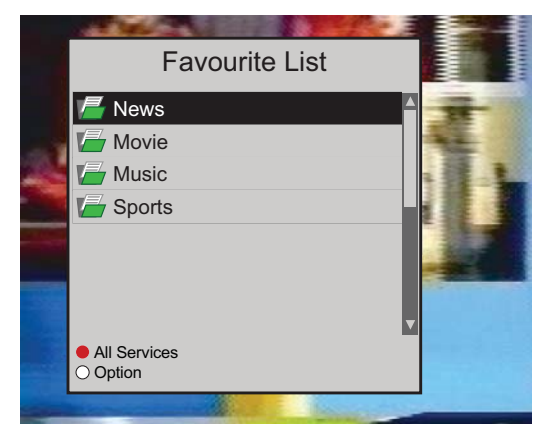

To display the favourite lists, press the F2 button at the services list screen. For the services list, see §5.2.1.

To select a favourite list, put the highlight bar on a desired favourite group list and press the OK button, then the selected favourite group's services will be listed.

As to how to edit the favourite lists, refer to §6.1.

To select a favourite service, put the hightlight bar on a desired service and press the  $\bigcirc K$  button, the it will be displayed. To select another group, press the  $\bigcirc$  button.

After you have selected a favourite service, if you then switch to another service using the  $\land$  or  $\checkmark$  button, it will be also another favourite service of the selected group. The digital receiver will remind you what group you have selected by displaying its name at the top right of the screen whenever you switch services.

To return to the services list, press the F1 button. Besides that, you can add or delete a favourite group or service.

To add the service you are currently watching into a favourite group, press the *PP* button to display additional options, and then select Add this service item.

To remove the currently highlighted favourite grop or service, select **Delete** item in the additional option box, then you get asked for confirmation; with the choice of **Yes**, it will be removed.

#### 5.2.3 Viewing programme information

Pressing the (i) button displays the information box, on which you can see all of the following:

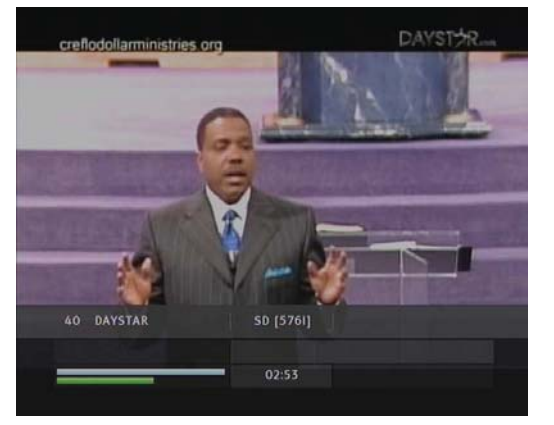

- Service number and name
- Signal level and quality
- Programme name
- Programme classification sign
- Programme summary
- Broadcasting time
- Current time

In addition, you might see the following symbols:

- Subtitle symbol () if subtitle tracks are provided on the current programme.
- Lock symbol (), if the current service is locked.

Pressing the (i) button once more displays detailed information about the current programme. To hide the information box, press the (EXIT) button.

#### 5.2.4 Selecting audio tracks

Some programmes are provided with audio tracks in one or more languages. Pressing the ? button displays available audio tracks. Once you select an audio track, that track will be heard. In addition, you can enjoy audio tracks in four sound modes: Stereo, Mono, Left or Right.

## 5.2.5 Selecting subtitle tracks

Some programmes are provided with subtitle tracks in one or more languages. If the current programme provides subtitle tracks, the subtitle symbol (() will be marked on the information box. Pressing the ) button displays available subtitle tracks. Once you select a subtitle track, it will be displayed.

## 5.3 Viewing electronic programme guide

The Electronic Programme Guide (EPG) shows the current and scheduled programmes that are or will be available on each service with a short summary for each programme.

| Thu - September 17       | 18:00                    |                          | 19:00                |                      | 20:00                  |                    |
|--------------------------|--------------------------|--------------------------|----------------------|----------------------|------------------------|--------------------|
| 350. ABC Kids            | Driv<br>er               | In the<br>Night          | My Fami              | How Do<br>They Do    | Scrapheap<br>Challenge |                    |
| 351. Fly TV              | Bowls: Au<br>Indoor Ch   | stralian<br>ampionship   | Kylie 🐽<br>Kwong:    | Best of<br>Gardening | ABC News               | Bed of<br>Roses    |
| 2. ABC1                  | Bowls: Au<br>Indoor Ch   | stralian<br>ampionship   | Kylie<br>Kwong:      | Best of<br>Gardening | ABC News               | Bed of<br>Roses    |
| 7. 7 Digital             |                          |                          |                      |                      |                        |                    |
| 20. ABC HDTV             | ABC New                  | One Plus<br>One          | ABC Nev®             | Australia<br>Story   | n ABC News             | The 7.30<br>Report |
| 21. ABC1                 | Bowls: Au<br>Indoor Ch   | stralian<br>ampionship   | Kylie<br>Kwong:      | Best of<br>Gardening | ABC News               | Bed of<br>Roses    |
| 22. ABC2                 | Driv<br>er               | In the<br>Night          | My Famil             | How Do<br>They Do    | Scrapheap<br>Challenge |                    |
| Bowls: Australian Indoor | door Champ<br>Championsh | ionships<br>ips (Men's F | 18:0<br>inal) (2010) | 04-19:09             | , Thu-Septe            | ember 17<br>Spor   |

Pressing the EPG button displays the electronic programme guide, on which you can see the following:

- Scheduled programmes
- programme summary
- Broadcasting date
- Broadcasting time

To see detailed information of a desired programme, put the highlight bar on the programme with the  $\langle$  or  $\rangle$  button and press the (i) button. To switch to another service, press the  $\vee$  or  $\rangle$  button.

You can travel over previous days with the F2 button, and can travel over next days with the F3 button.

To see the programme guide for radio broadcasts, press the button. To switch it back, press the button again.

Pressing the F1 button will rearrange the form, swapping the columns and rows. To switch it back, press the F1 button again.

You can make a timer recording on the electronic programme guide. See §7.1.3 for detailed description.

#### 5.4 Using time-shift

You can pause and resume a live television programme, and even rewind and replay it. When you are watching a programme and you miss something, you can rewind and replay it. Or when your attention is needed elsewhere, you can pause a live TV and resume a short time later without losing any of the programme.

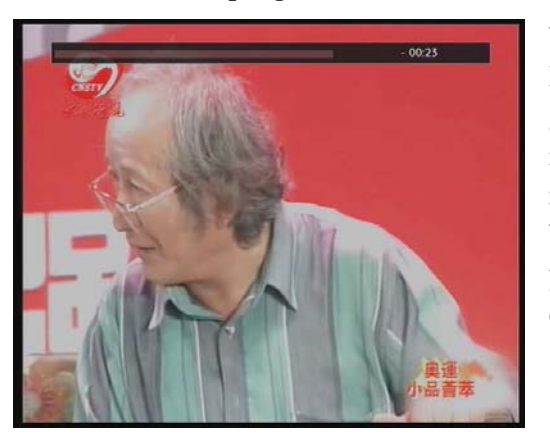

When you do this, you are no longer watching the live programme, instead you are watching a delayed presentation. This is called time-shifted television. You can skip commercials until you catch up to the live broadcast.

In order to use the time-shift feature, set the Time Shifting option to desired duration of time. Then the digital receiver will archive the programme as much time as you set in the option. See §4.4.

The time-shift will be reset each time you change to another service. With the time-shift, the following operations are possible:

To go back in time, hold down the ( ) button; to go forward, hold down the button. The progress bar is displayed momentarily with a preview window.

- You can navigate using the progress bar, refer to §7.3.1.
- You can jump backward and forward by pressing the F4 and F3 buttons. You can change the jump time at the Jump Time Interval option. See §4.5.
- You can change playback speed. See §7.3.2 for slow motion. For fast motion, see §7.3.3.
- To check your current position in time-shift, press the

   button. The time difference compared to live programme is displayed momentarily in top right corner of the screen. A value of -02:00 means two minutes behind the live programme.
- To make a recording of the time-shifted programme, see §7.1.4.
- To end time-shift, press the 
  button. The live programme will be displayed.

## NOTE

You can adjust some options for time-shift. Refer to §4.4.

## Chapter 6

# **Organising Services**

## 6.1 Editing the favourite lists

You can make your own favourite service lists. In fact, you can define multiple favourite service lists, each being a 'group' of chosen services.

| Fav List       | Fav Services                              | TV Service List      |
|----------------|-------------------------------------------|----------------------|
| News           | 📷 12 BRUNEI INTERNATIO                    | 1 AL EMARAT          |
| Movie          | 13 APTN1 GVW +4420                        | 2 NILE NEWS          |
| Music          | 14 Syria TV                               | 3 PRESS TV PROMO     |
| Sports         | 15 Yemen TV                               | 4 AL-ALAM            |
| = NEW =        | 16 Abu Dhabi TV                           | 5 ALKASS             |
|                | 17 Oman TV                                | 6 IRIB3              |
|                | 18 KUWAIT                                 | 7 UP4                |
|                | 19 SAUDI TV                               | 8 Test Signal        |
| AsiaSat 2(C)   | 3786MHz H 6000KS/s Auto DV                | 8-S                  |
| AsiaSat 2(C) , | 19 SAUDI TV<br>3786MHz H 6000KS/s Auto DV | 8 Test Signal<br>B-S |

Select the installation > Edit Services > Edit Favorite List menu. You should see a screen like the left figure. There are three columns:

- Group name (left)
- Favourites list (centre)
- Services list (right)

The services list contains all available services, whereas the favourites list contains only chosen services that have been added to the highlighted group. As you move the highlight bar up or down on the group list, favourite services belonging to the highlighted group get shown in the favourites list.

## NOTE

To load guide, go to the specific channel, press the **EPG** button, then the guide will populate. Do this to every single channel upon starting up PVR.

You can add up to 10 groups. To add a new group, select the NEW item in the group list, then the on-screen keyboard appears. See §6.2 as to how to use the on-screen keyboard.

To rename a group, put the highlight bar on the group entry you want and press the F2 button, then the on-screen keyboard likewise appears.

To delete a group, put the highlight bar on the group entry you want and press the F3 button, then a message box appears, asking you for confirmation. With the choice of Yes, it will be deleted.

You can add a favourite service to a group by taking the following steps:

- 1. Put the highlight bar on a desired group entry in the group list and press the OK button to select it. The highlight bar then moves to the services list.
- To add a service to the selected group, put the highlight bar on a desired service entry and press the OK button. The selected service entry gets added to the favourite list. Repeat this step to add more entries.
- 3. Press the F1 button, and the highlight bar gets moved to the favourite list. You can delete a favourite entry with the OK button.
- 4. To select another group, press the (F1) button again, then the highlight bar gets moved to each column.

Furthermore, you can rearrange a group's favourites by moving a favourite entry. To move a favourite entry, put the highlight bar on the favourite entry you want and press the F2 button. Press the  $\leq$  and  $\geq$  buttons or  $\triangleleft$  and  $\checkmark$  buttons to move it to a desired place and press the  $\bigcirc K$  button. To add radio services, press the  $\bigcirc button$ , then radio service entries get listed in the services list. To recall the television services list after adding radio services, press the  $\bigcirc button$  again. As to how to use the favourite service lists you organised, refer to §5.2.2.

## 6.2 How to use on-screen keyboard

|       |    |              |     | Key | board |   |   |     |   |
|-------|----|--------------|-----|-----|-------|---|---|-----|---|
| a     | b  |              | d   |     |       | g | h |     | j |
| k     | L  | m            |     |     | Р     | 9 |   |     | t |
|       |    | w            | ×   | y   |       | ä | ö | Ŭ   | E |
|       |    |              |     |     |       |   | & | (   | ) |
|       | 2  | 3            | 4   | 5   | 6     | 7 | 8 | 9   | c |
| ▶ Shi | ft | <b>₩</b> Spa | ice |     | 📢 Del |   |   | Sav | e |
| КИ    |    |              |     |     |       |   |   |     |   |

You can move the highlight key horizontally with the  $\leq$  and  $\geq$ buttons and vertically with the  $\triangleq$  and  $\forall$  buttons. Pressing the OK button on a key enters its letter in the input line. To type a space, select the **Space** key. To type lower case letters or numerals, select the **Shift** key.

To delete a letter, put the cursor to the right of the desired letter on the input line and then select the Del key. You must select the Save key to store the name; otherwise if you press the EXIT button, the name will not be stored.

## Chapter 7

# **Recording and Playback**

You can record TV programmes into an external hard drive as well as the built-in hard drive.

## NOTE

To use an external hard drive, you must connect the external hard drive to the USB port of the digital receiver. You cannot play back the recordings with a regular MPEG player on your computer because they are formatted differently from the standard MPEG format. Visit http://www.kmplayer.com where you can find an MPEG player able to play them back.

## CAUTION

Do not disconnect the external hard drive while recording or playing back. It may cause damage to recorded programmes. You should disconnect the external hard drive in standby mode only.

Avoid transferring files while the unit is set to record.

This recorder can record four services simultaneously, however, this is controlled by the channel frequency. Each channel has other programmes under the one frequency (E.g. Channel Nine has 9, 9HD, GO, GEM) (Channel ABC has ABC News 24, ABC1, ABC2, ABC3, etc.). This recorder can record two programmes on each channel frequency simutaneously. (E.g. 10.TEN Digital plus 11.One HD and 90.GEM plus 99.Go!) Whilst recording the above combination of programmes you can also playback a pre-recorded show.

## 7.1 Recording a programme

Once a recording gets started, a symbol like the left figure will be displayed at the top right of the screen for a few seconds.

When you are watching a different service from the service being recorded, you will see a number on the centre of the symbol, this indicates the order that the recording has started. When you record two different channels from two different stations, what you are actually doing is locking each tuner to two separate station bandwidths.

For example, if you record channel 7TWO and channel 9 Digital, you have locked the first tuner into all the channels from 7 which includes: 7 Digital, 7 Digital 1, 7TWO and 7Mate. While on the second tuner you have locked in all the channels from 9 which includes: 9 Digital, Gem and Go.

With this in mind, while the above two channels (eg. 7TWO and 9 Digital) are being recorded, you can watch a third channel which can be only one of the following: 7 Digital, 7 Digital 1, 7Mate, Gem or Go.

The same can be said for recording for four services (eg. 7TWO, 7Mate, 9 Digital and Go). You can watch an additional channel which can be only one of the following: 7 Digital, 7 Digital 1 or Gem.

#### 42 Recording and playback

#### CAUTION

Do not move the digital receiver nor pull out the power plug while it is running. It may cause damage to recorded programmes. Toppro is not responsible for damages inflicted on files that are stored on the hard drive.

## 7.1.1 Instant recording

To instantly record a programme you are watching at present, press the • button.

Pressing the () button will not pause the current recording like it does with a video recorder. Instead, pressing the ) button will pause the live show and begin time-shifting within the current recording even with the Time Shifting option disabled. In short, it is still possible to pause a recording, but literally recording continues in the digital receiver.

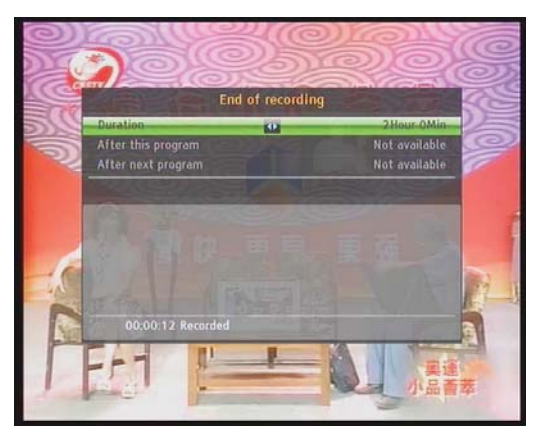

After a recording has started, pressing the • button displays a menu like the left figure, in which you can set the recording duration.

To specify an arbitrary recording duration, set the Duration option as you desire with the  $\ll$  and  $\gg$  buttons and press the OK button; the recording will end at the specified time.

If the information about the next programme is provided by the electronic programme guide, the After this program and After next program options will be enabled. Once the After this program option is selected, the current recording will stop at the time when the current programme is scheduled to end. Likewise, once the After next program option is selected, the current recording will stop at the time when the next programme is scheduled to end.

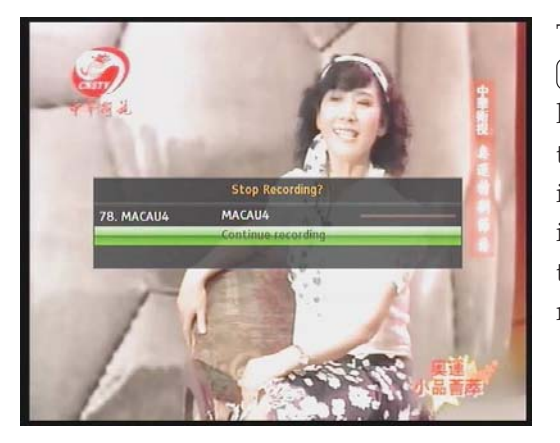

To stop recording, press the button; then a box like the left figure appears, which shows the programmes currently being recorded. Select recording by using navigation buttons then press OK button to stop the recording.

While a recording is going on, you can watch or record another service. To additionally record another service, switch to the service you want to record, and press the 
button. Once a recording is started, it is put on the recorded programme list even though it is not finished yet. The recording file is named the program name if available or after its service name with a suffix of a number. To view the recorded programme list, press the button or alternatively select the Recording > Recorded Program menu. See §7.2 for detailed description about the recorded programme list.

#### 7.1.2 Timer recording

You can set a programme to be recorded at a specific time. Even if the digital receiver is in standby mode, it will switch into active mode and start recording at a specified time. When the recording comes to the end, the digital receiver will switch

#### 44 Recording and playback

back into standby mode again in one minute. However, if you press any button on the remote control or on the front panel even just one time, the digital receiver will not switch into standby mode.

| Re | servation               | S              | eptember 02 05:1                        | 6 |
|----|-------------------------|----------------|-----------------------------------------|---|
|    | Er                      | itry Informati | on 📕                                    |   |
|    | Record                  | •              | On                                      | L |
|    | Туре                    |                | TV                                      | L |
|    | Service                 | OK             | 1004.ABC News                           | L |
|    | Mode                    |                | One Time                                | L |
|    | Date                    |                | 02/09/2015-Wed                          | L |
|    | Start Time              |                | 07:48 (-0/+0)                           | L |
|    | Duration                |                | 30 Min                                  | L |
|    | File Name               | OK             |                                         | L |
|    | OK                      |                |                                         | L |
|    |                         |                |                                         | V |
|    | Insert  Delete          | Delete All     | Sort By Time                            |   |
| ОК | Edit <i>i</i> informati | on             | • • • • • • • • • • • • • • • • • • • • |   |

To add a timer recording, select the Recording > Reservation menu, then the timer list will be displayed. To add a new timer event, press the [F1] button, and a box like the left figure appears. Take the following steps:

- 1. Set the Record option to On to make a recording. If this option is set to Off, the digital receiver will turn on at the specified time but not record; instead, you may record with your video recorder or suchlike in this case.
- 2. You may have two sources for recording: TV, radio Set the Type option to your desired source.
- 3. Set the Service option to the service which provides the programme you want. Pressing the OK button on this option displays a services list, from which you can select your desired service.
- 4. Set the Mode option as you desire. There are five timer modes:

One Time means literally 'one time'.

Every Day means literally 'every day'.

Every Weekend means 'Saturday and Sunday every week'. Weekly means 'one day every week'. Every Weekday means 'from Monday to Friday every week'.

If your favourite programme is broadcast at weekends and you wish to record every episode of the programme, set the Mode option to Every Weekend.

5. Set the Date option to a desired date, on which the digital receiver will turn on. The date format is *day/month/year-day of the week*.

Set the Start Time option to a desired time, at which the recording will be started. The time format is *hour:minute*.

- 6. Set the Duration option to a desired time, in which the recording will be finished.
- 7. Pressing the OK button on the File Name option displays the on-screen keyboard, with which you can specify a file name for the timer recording. If you do not specify anything, it will be named after the service name. See §6.2 as to how to use the on-screen keyboard.
- 8. To set a recording reservation with the above settings, select the OK item; otherwise, it will not be saved and will not occur.

You can also edit or delete timer events in the timer list. To edit a timer entry, put the highlight bar on the entry you want and press OK button; then appears a box in which you can change its settings in the same manner as making a new one.

To delete a timer event, put the highlight bar on the entry you want to remove and press the F2 button, then you get asked for confirmation. With the choice of Yes, it will be deleted. To delete all timer event, press the F3 button.

You can sort timer events by time with the F4 button.

| Thu-Sep. 03             | 03:00  | 04:00                       | 1                | 05:00 |       | Thu-Sep. 03              | 03:00 <sub>I</sub> |       | 04:00 | I       | 05:00 | 1     |
|-------------------------|--------|-----------------------------|------------------|-------|-------|--------------------------|--------------------|-------|-------|---------|-------|-------|
| 30. SBS HD              | Title  | Title                       | Title            | Ti    | tle   | 30. SBS HD               | Title              | Title | 83    | Title   | ٦     | litle |
| 32. SBS TWO             | Title  |                             |                  | Title | Title | 32. SBS TWO              | Title              |       |       |         | Title | Title |
| 33. SBS 3               | D.     | Recording O                 | ption            |       | Title | 33. SBS 3                | Title 🔞            | itle  | Title |         | Title | Title |
| 34. NITV                | Re     | cord singe p<br>ecord whole | rogram<br>series |       |       | 34. NITV                 | Title              |       | Title | Title 🕞 | Title |       |
| 2. ABC1                 |        | Quit                        |                  |       |       | 2. ABC1                  |                    |       |       |         |       |       |
| 3. SBS ONE              | Title  | Title                       | Title            | Title | Title | 3. SBS ONE               | Title              | Title |       | Title   | Title | Title |
| 21. ABC1                |        |                             |                  |       |       | 21. ABC1                 |                    |       |       |         |       |       |
| Title<br>Detailed infor | mation |                             |                  |       |       | Title<br>Detailed inform | ation              |       |       |         |       |       |

## 7.1.3 Scheduling recordings using the programme guide

If the electronic programme guide is properly provided, you can make timer events on it. The instructions on how to make timer recordings using the electronic programme guide are as follows:

- 1. Press the EPG button to display the electronic programme guide.
- 2. Select a programme you want to record with the navigation buttons.
- 3. To make a timer event without recording, press the OK button; the letter P is displayed. To make a timer event with recording, press it once more or alternatively press the 

  button, then the letter R is displayed.

To make series recording, press the  $\bigcirc K$  button on the selected Record whole series; the letter **RS** is displayed.

4. Pressing the OK button once more will cancel the timer.

## 7.1.4 Recording a time-shifted programme

While watching a programme with time-shift, you can record it by performing the following steps:

- 1. Press the **b**utton to display the progress bar.
- 2. Hold down the <sup>《</sup> button to move back in time-shift.
- 3. Press the (•) button to start recording. When you get prompted to save the time-shift programme, select YES at the same time a new live recording will begin from the end of your time-shift file on the same channel.

4. If you wish to stop the live recording, press the button on the remote.

See §5.4 for detailed description about the time-shift feature.

## 7.2 File archive

When a programme is recorded, it is stored as a file on the hard drive of the digital receiver. You can select a recording to play back from the recorded programme list.

|                                              |    | TimeShift         |  |
|----------------------------------------------|----|-------------------|--|
|                                              | 01 | The Gladiator     |  |
|                                              | 02 | Analog Stream     |  |
|                                              | 03 | DAYS OF OUR LIVES |  |
|                                              | 04 | Earthly Treasures |  |
| danog stream                                 | 05 | Analog Stream-3   |  |
|                                              |    |                   |  |
| 19912 MB                                     |    |                   |  |
| 9Hour 3Min 48Sec)                            |    |                   |  |
| 11/04/2009 04:39<br>100 2 GB Free / 463 7 GB |    |                   |  |

Select the Recording > Recorded Program menu or alternatively press the 🖃 button to display the recorded programme list. The file information is comprised of the following elements: file number, file name, recording time, running time, file size and so on.

You can play, move, delete, rename and lock a recording file. You can also sort the recording files by file name, running time or file size. In addition, you can make a new folder.

#### 7.2.1 To delete a recording

To delete a recording, put the highlight bar on it and press the  $\boxed{F4}$  button, then you get asked for confirmation. With the choice of **Yes**, it will be deleted.

#### 7.2.2 To sort recordings

To sort the recordings, take the following steps:

- 1. Press the (APP) button to display additional options.
- 2. Set the Sorting option to Alphabetic, Time or Size as you want.
- 3. Press the EXIT button.
- 4. They will be sorted by the specified option.

#### 48 Recording and Playback

#### 7.2.3 To lock a recording

To lock a recording so that other persons cannot play or delete it, take the following steps:

- 1. Put the highlight bar on a desired recording.
- 2. Press the APP button to display additional options.
- 3. Set the Lock option to Locked.
- 4. Press the EXIT button.
- 5. The lock symbol (🕽 ) is displayed on it.

If you select a locked recording to play it back, you will be asked for your personal identification number.

### 7.2.4 To rename a recording

To change a recording's name, take the following steps:

- 1. Put the highlight bar on a desired recording.
- 2. Press the APP button to display additional options.
- 3. Select the Rename option, and the on-screen keyboard appears. Change the name and save it. See §6.2 as to how to use the on-screen keyboard.

## 7.2.5 To make a new folder

To make a new folder, press the F2 button, then a new folder named GROUP # is created. You can change its name in the same manner as renaming a recording. See above.

#### 7.2.6 To move a recording to another folder

To move a recording to another folder, put the highlight bar on a desired recording and press the F3 button. If an external hard drive is connected to the digital receiver, you get asked to select between the built-in and external hard drive. Select Internal, then the folders are listed. Once you choose a folder, the recording is moved to it.

## 7.3 Playing back a recording

When a programme is recorded, its additional contents such as audio track or subtitle track are also recorded together. So you can enjoy them while playing back a recording.

The instructions on how to play a recording are as follows:

- Select the Recording > Recorded Program menu or alternatively press the <sup>▶</sup> button to display the list of recorded programmes.
- 2. Put the highlight bar on a desired recording and press the OK button, then an option box pops up.
- 3. To play from beginning, set the Starting Position option to Beginning; to play from the point that you have stopped at the last time, set it to Continuing. To start playback, select the Play item.
- 4. To stop playback, press the 🔳 button.

During playback, you can enjoy the following tricks:

- To see the detailed information about the currently played recording, press the *i* button; then the information box appears and shows its file name, running time, programme information, and so on.
- To pause playback, press the <sup>■</sup> button. To resume it, press the <sup>▶</sup> button.
- To view the progress bar, press the ▶ button; to hide it, press the ▶ button again.
- When the progress bar is hidden, you can move to a desired scene by entering a progress percentage with the numeric buttons.

#### 7.3.1 To navigate using the progress bar

First press the  $\blacktriangleright$  button to display the progress bar.

To go forward, hold down the > button; to go backward, hold down the 
 ♦ button.

7

- If there are no bookmarks, you can jump forward by the minute set to the Jump time Interval option with the F3 button. See §4.5 for that option. Refer to §7.3.4 as to how to bookmark a position.
- To jump to the beginning, press the 🖼 button.
- To jump to the end, press the 🕨 button.
- To hide the progress bar, press the 🕨 button again.

#### 7.3.2 To play in slow motion

To watch in slow motion during a playback, press the  $(\blacktriangleright)$  button. If you press it repeatedly, the playback speed changes in 4 steps: 1/2, 1/4, 1/8 and 1/16 times. To resume normal speed, press the  $\bigcirc$  button.

#### 7.3.3 To play in fast motion

To watch in fast motion during a playback, press the  $\blacktriangleright$  button. If you press it repeatedly, the playback speed changes. To resume normal speed, press the  $\triangleright$  button.

You can play not only forward but also backward in fast motion. To play backward, press the  $\bigcirc$  button. If you press it repeatedly, the playback speed changes. To resume normal speed, press the  $\bigcirc$  button.

You can change the playback speed in 4 steps(4, 16, 64 and 128 times) or in 7 steps (2, 4, 8, 16, 32, 64 and 128 times). See §4.5.

### 7.3.4 To make a bookmark

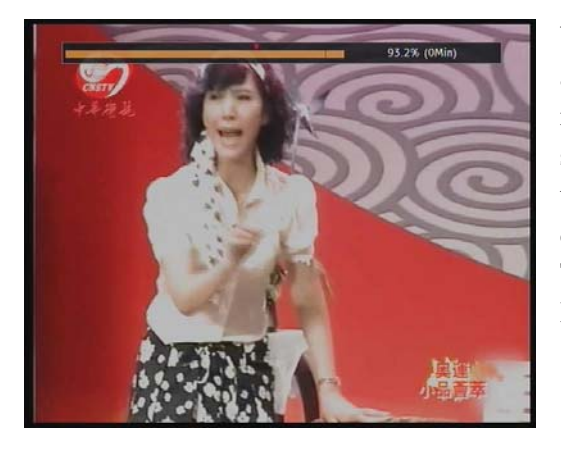

You can mark favourite parts of a recording by creating bookmarks and then jump to them in sequence. Bookmarks are stored with the recording so that you can use them again afterwards. To make bookmarks, take the following steps during playback:

- 1. Press the button to display the progress bar.
- 2. To add a bookmark, press the F2 button at a desired scene, then you will see a small pointer appear above the progress bar like in the picture above.
- 3. To jump forward to the next bookmark, press the F3 button.

#### 7.3.5 To play back a recording repeatedly

You can play back a recording repeatedly both in whole and in part.

To play back in whole, press the 🖼 button when the progress bar is hidden, then the repetition symbol ( $\bigcirc$ ) is displayed on the information box. To cancel it, press the 🖼 button again.

To play back in part, take the following steps:

- 1. Press the  $(\blacktriangleright)$  button to display the progress bar.
- 3. Press the 🖼 button, then the pointer starts to blink.
- 4. Move to the end scene; the selected part is marked in black.

- 5. Press the 💌 button again to start repeated playback.
- 6. To cancel it, press the → button when the progress bar is displayed.

#### 7.3.6 To play back recordings in sequence

You can play several recordings continuously in sequence by performing the following steps:

- Press the 
   button or alternatively select the Recording > Recorded Program menu to display the list of recorded programmes.
- 2. Select each desired recording with the F1 button. Once a recording is selected, it gets numbered.
- 3. Press the **b** button to start playback.
- 4. The selected recordings are played in the sequence that they are numbered.
- 5. To jump to the beginning of the next recording in the queue, press the ▶ button to display the progress bar, then press the ▶ button.

## 7.4 Editing a recording

You can cut out or save a part such as commercial from a recording by performing the following steps:

- 1. Press the ▶ button to display the progress bar during a playback.
- Move to the beginning scene of the part you want to edit by holding down the dor button.
- 3. Press the 🖼 button, then the pointer starts to blink.
- 4. Move to the end scene; the part is marked in black.
- 5. Press the F4 button, then the edit options are displayed.
- 6. If you choose the Cut option, it will be removed from the original recording and discarded.

7. If you choose the **Save** option, the cut will be saved in a new file which is named after the original recording with a suffix of 'CUT' and a number.

## NOTE

Edited files cannot be fast-forwarded and rewinded. The F4 and F3 buttons are still active for this feature.

## 7.5 Copying a recording

You can record the file in whole or in part during a playback by performing the following steps:

- 1. Start playback of a recording you want.
- 3. Press the button, then it will be copied in a new file which is named after the original recording with a suffix of 'COPY' and a number.
- 4. To stop copying, press the 🔳 button.

7

## **Chapter 8**

# Entertainment

This digital receiver provides several special features for entertainment.

## NOTE

To fully enjoy all of the features described in this chapter, you had better configure the network settings properly. As to how to configure the network settings, refer to §9.2.

## 8.1 Copying files

#### NOTE

To copy files to the external hard drive, it must be preformatted in the NTFS file system. After this, the external hard drive can be used with the Toppro PVR and your PC.

You can copy files between the built-in hard drive and external hard drive. To copy from the internal to the external hard drive take the following steps:

1. Connect external hard drive to your Toppro unit.

- 2. Press the MENU button, then go to Recording > Recorded Program.
- 3. Select the file you want to transfer using the navigation buttons on your remote. An orange bar should be on top of the selected file.
- 4. Now press the F3 button.
- 5. You will be given the option to MOVE to the internal hard drive (used when you want to transfer to a folder on the internal hard drive) or COPY to the external hard drive.
- 6. Select COPY, you will then get a screen showing your external hard drive name, select the USB external hard drive name and press OK.

#### NOTE

The copy command will keep the original file on your internal hard drive and then make a 2nd copy of the file on your external hard drive.

To copy from the external to the internal hard drive, take the following steps:

- 1. Connect an external hard drive to the digital receiver.
- 2. Press the 🖻 button and then press the ◀ or ▶ button to select the External List.
- 3. Put the highlight bar on a desired file and press the F3 button, then the list off olders gets displayed.
- 4. Select a folder in the built-in hard drive.
- 5. Press the OK button, then the selected file will be copied into the built-in hard drive.

## 8.2 Playing back MP3 files

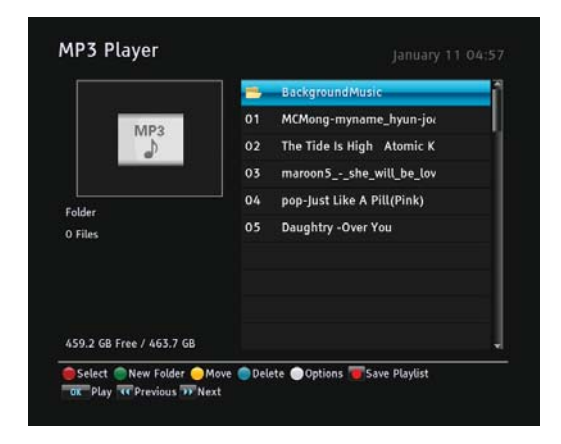

You can enjoy music or audio books in MP3 format on the digital receiver. Refer to §8.1 as to how to copy a file from an external hard drive into the built-in hard drive of the digital receiver. To play an MP3 file, take the following steps:

- Select the Entertainment > MP3 Player or press the button and then the or button to display the MP3 file list.
- 2. Put the highlight bar on a desired file; if you want to play several files, select them with the F1 button.
- 3. Press the 🕨 button to start playback.
- 4. To stop playback, press the 🔳 button.

To play all MP3 files in a subfolder, put the highlight bar on a desired folder, and press the **>** button. To change from one file to the next or previous file, use the **>** or **(+**) buttons.

## 8.3 Viewing image files

#### 8.3.1 How to move a file to the photo album

You must move the jpg files into the Photo Album folder first. Please ensure your external hard drive is connected to your unit.

- 1. Select <u>MENU</u> button on your remote then go to Entertainment > Media Player.
- 2. Press the (s) button on your remote to bring up your external hard drive.

- 3. Select the external hard drive name and then press OK.
- 4. You will then get access to your external hard drive. Navigate through the external hard drive file and folders until you have selected the image file you want to transfer.
- 5. With the file selected, press the F3 button, then another screen will appear. Select Photo Album and press OK.

| a . 3               | Mage 172                                                                                                    |
|---------------------|----------------------------------------------------------------------------------------------------|
| <b>@</b>            |                                                                                                    |
|                     |                                                                                                    |
| To and we dear to a | and the second second s |

Now, you can view the image files in jpg format by performing the following steps:

- Select the Entertainment > Photo Album menu, and then press the or button to display the list of image files.
- 2. Put the highlight bar on a desired file and press the OK button; if you want to view several files using a slide show, press the F1 button. You can change a time interval and effect of slideshow. See §4.9.
- 3. To stop viewing, press the EXIT button.

#### 8.4 Playing back a video file

You can play back media files such as photos, videos and music with this digital receiver. Media file formats that you can play back with the digital receiver are as follows:

- video: XviD, VOB, MKV, MP4, and AVI
- photo: JPG
- music: MP3

#### 58 Entertainment

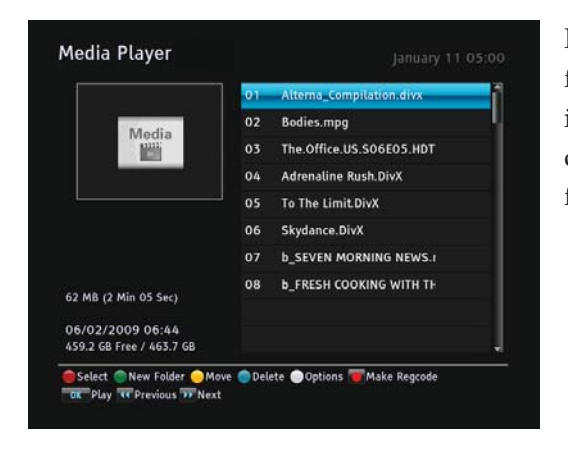

Refer to §8.1 as to how to copy a file from an external hard drive into the built-in hard drive of the digital receiver. To play a video file, take the following steps:

- Select the Entertainment > Media Player, then press the SAT button on the remote or press the B button, and then the so press the button to display the video file list.
- 2. Put the highlight bar on a desired file; if you want to play several files, select them with the F1 button.
- 3. Press the button to start playback.
- 4. To stop playback, press the 🔳 button.

#### NOTE

This digital receiver supports only version 3.x, 4.x, 5.x, and 6.x of the Xvid format.

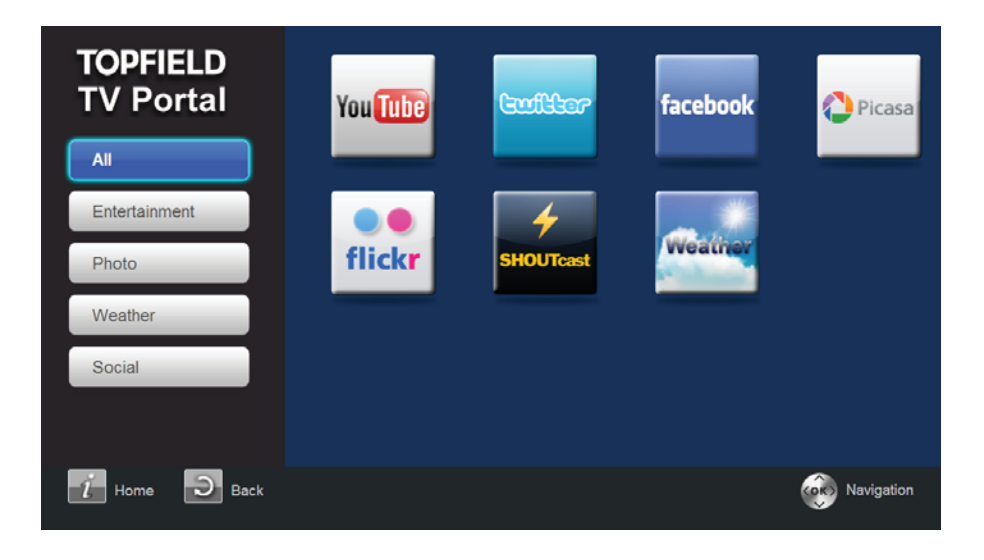

## 8.5 Playing back YouTube contents (optional)

YouTube is a video sharing website where users can upload, view and share video files. With the TRF-5300, you can access YouTube and play back various contents.

Select the Entertainment > Portal > YouTube.

To play back a YouTube content, select a content with  $\wedge$  and  $\vee$  buttons and press the OK button.

To play back the content with full screen, press the F1 button. You can also search contents by a specific keyword.

To search contents by a keyword, select the Search menu. Input the keyword, set the Search Option as you need and start the search.

## 8.6 Sharing image files by Flickr (optional)

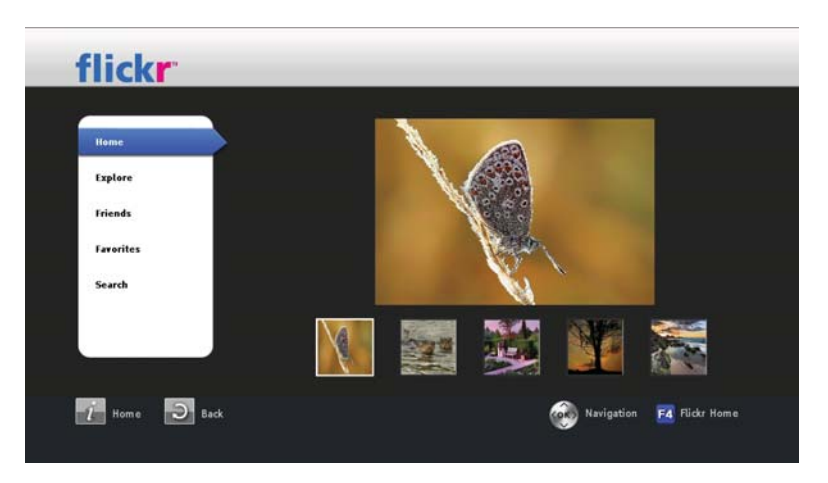

Flickr is an image hosting website and on-line community platform.

To use this function, select the Entertainment > Portal > Flickr. You can search image files by a specific keyword. To do that, take the following steps:

1. Select the Search menu to go to the keyword search mode.

- 2. Enter a keyword as you desire.
- 3. Select the Enter key on the screen to start searching images.

#### 8.7 SHOUTcast Internet radio (optional)

SHOUTcast<sup>™</sup> Radio is one of the largest directories of professionally and community programmed online radio stations in the world. Today SHOUTcast<sup>™</sup> Radio features over 25,000 stations from around the globe. If you are into pop or rock music, want to check out local or world programming, you're sure to find something you like on SHOUTcast<sup>™</sup> Radio.

| Top Ranked | COOLfahrenheit 93<br>Recently Flayed: LIVE Online - COOLfahrenheit 93           | a 19,848<br>57 MP3<br>144 48<br>145 Easy Listening |
|------------|---------------------------------------------------------------------------------|----------------------------------------------------|
|            | :: RUSSIAN HIT - PYCCKUU XUT ::<br>Content of the second ty Played - // : 25845 | # 15,020<br>37 AAC+<br>14 48<br>57 Pop             |
|            | Magic FM Romania - www.magicfm.ro - Muzica Inimii Tale                          | # 9,333<br># AAC+<br># 32<br># Light Rock          |
|            | Hitradio OE3<br>©© Recently Played: Wanda - Bussi Baby                          | # 9,006<br>37 MP5<br>128<br>27 Pop                 |

To use SHOUTcast, select the Entertainment > Portal > SHOUTcast.

To listen to a radio station, select a radio station with the  $\forall$  and  $\land$  buttons and press the  $\bigcirc$  button.

You can also search radio stations by a specific keyword. To do that, take the following steps:

- 1. Select the Search menu to go to the keyword search mode.
- 2. Enter a keyword(Program, Station or Genre) as you desire.
- 3. Select the Enter key on the screen to start searching radio stations.

Powered by

## SHOUTCast Radio

For more details, visit the SHOUTcast web site, http: //www.shoutcast.com. You can check their terms of service at the http://www.shoutcast.com/disclaimer.

## 8.8 World Weather Online service (optional)

You can view the weather of your city or other cities.

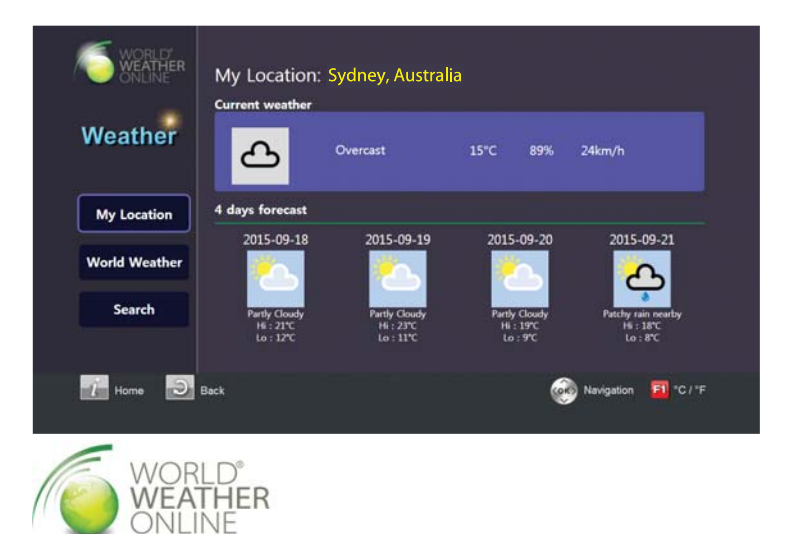

You can view the weather of your city or other cities. To view the weather, select the Entertainment > Portal > Weather.

To change a city, take the following steps:

- 1. Press the Search button to see additional options.
- 2. Set the Continent, Country and City options as you desire with the navigation buttons.
- 3. Select  $\bigcirc K$  to see the weather of the city.
- 4. Select Set Location to set the default location.

Pressing the F1 button toggles between the Centigrade and Fahrenheit.

## Chapter 9

# Accessing via Network

## NOTE

The following section describes complex functions that should only be used by owners with advanced computer knowledge.

This digital receiver provides features of web service and FTP service, by which through the network you can make scheduled recordings, or transfer recording files to your computer.

Here you need a router, which will connect the digital receiver to your computer or to the Internet. If you want to have a wireless connection, you need a wireless router.

To use the network features of the digital receiver, you should take the following steps:

- 1. Configuring your router for the digital receiver.
- 2. Configuring the network settings on the digital receiver.
- 3. Accessing the home page of the digital receiver. Refer to §9.3 for detailed description about things you can do by using the web service of the digital receiver.
- 4. Accessing the FTP Server of the digital receiver.

#### 64 Accessing via Network

#### NOTE

The web server and FTP server of the digital receiver do not work in standby mode. So it must be powered up at all times if you wish to use the web service at any time.

### 9.1 Configuring the router

In this section, the setup program of *WRT54G*, which is a router manufactured by *Linksys*, will be referred to as an example of how to configure the router for network access.

#### NOTE

For detailed description about how to set up the router, refer to the manual of your router.

#### 9.1.1 To access within the local area network

Once your router is powered up, a local area network gets created whether or not it is connected to the Internet.

| Local IP Address :                | 192.168.1.1                 |
|-----------------------------------|-----------------------------|
| Subnet Mask :                     | 255.255.255.0               |
| DHCP Server :                     | ⊙Enable ○Disable            |
| Starting IP<br>Address :          | 192.168.1. 100              |
| Maximum Number of<br>DHCP Users : | 50                          |
| Client Lease Time :               | 0 minutes (0 means one day) |
| WINS :                            | 0.0.0.0                     |

You can let the router automatically assign a dynamic IP address to the computers or devices connected to the network by enabling the DHCP server of the router. In this case, you can access the digital receiver with the IP address which is assigned to the digital receiver by the router.

If the digital receiver reboots, a new dynamic IP address will be assigned to it. You had better assign a static IP address to the digital receiver to avoid this inconvenience. As to how to assign a static IP address, refer to the manual of your router; as to how to specify a static IP address on the digital receiver, see §9.2.
#### 9.1.2 To access over the Internet

When you are away from home, you can access the digital receiver inside your home if your router is configured to route access to the digital receiver by means of port forwarding. Via this feature, your router will lead you to the digital receiver when you access your router with its IP address.

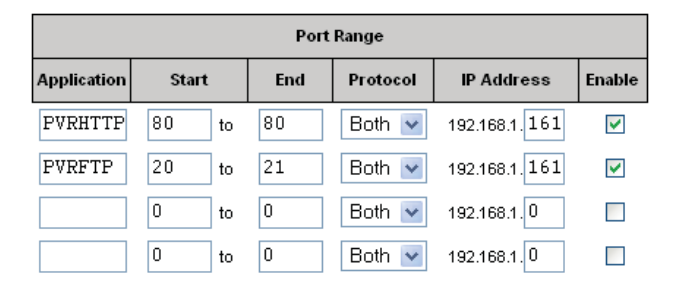

Your router may be assigned to a dynamic IP address by an Internet service provider. So if the router has rebooted, you cannot access it unless someone in your home can inform you of the changed IP address. However, many routers support Dynamic Domain Name System (DDNS) service, which can settle this problem. The following image is an example of one such DDNS service provider.

| <b>Operation DynDNS</b>                                                       |                  |                                     |                       |              |          |
|-------------------------------------------------------------------------------|------------------|-------------------------------------|-----------------------|--------------|----------|
|                                                                               | About            | Services                            | Account               | Support      | News     |
| My Account<br>My Services                                                     | New Dyna         | mic DNS <sup>sM</sup> Ho            | st                    |              |          |
| Account Upgrades<br>MailHop Outbound<br>Recursive DNS                         | H                | lostname:<br>? Address:             | tfpvr<br>221.132.76.1 | . dyndns.org | ×        |
| SLA<br>Premier Support                                                        | Enal<br>Mail Exc | ble Wildcard:<br>hanger (optional): |                       | 🔲 Backup N   | 1X?      |
| My Zones<br>Add Zone Services<br>My Hosts<br>Add Host Services<br>Dynamic DNS |                  |                                     |                       |              | Add Host |

If you use a DDNS service, you can access your router with a domain name. The instructions on how to use the DDNS service are as follows:

1. Make an account on a web site providing DDNS service,

which should be supported by your router.

2. Configure your router with the account so that it can communicate with the web site.

| DDNS Service :           | DynDNS.org 💌                 |
|--------------------------|------------------------------|
|                          |                              |
| User Name :              | yihoze                       |
| Password:                | ****                         |
| Host Name :              | tfpvr.dyndns.org             |
| Internet IP<br>Address : | 221.132.76.3                 |
| Status :                 | DDNS is updated successfully |

Whenever a new dynamic IP address is assigned to the router, it will inform the DDNS service provider of the new IP address. This makes it possible that you access the router with a domain name at any time.

## 9.2 Network setup

#### 9.2.1 For a wired connection

- 1. Connect your Ethernet cable from your router to the Toppro recorder.
- 2. Press Installation > Network Setting > IP Setting.
- 3. Select Wired/Wireless LAN. Then select Wired as the preferred connection.
- 4. It is recommended to use a dynamic IP address by the router therefore select DHCP as the connection type. However if a static connection is set then please refer to your router for an IP address, Subnet Mask, Gateway, Primary DNS, Secondary DNS.
- 5. Once a connection has been set scroll down to activate profile and press the OK button on the remote.
- 6. A successful connection will populate all the IP settings and the Level/Quality bars on the TV screen will show a high percentage level.

#### 9.2.2 For a wireless connection

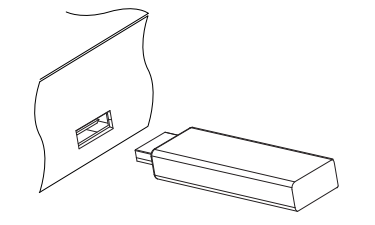

- 1. Connect the USB wireless dongle to the USB port on the PVR.
- 2. Press Installation > Network Setting > IP Setting.
- 3. Select Wired/Wireless LAN. Then select Wireless as the preferred connection.
- 4. Select AP list and press OK. A list of available networks will be shown, then select your personal network.
- 5. Once network is selected choose the security mode WPA / WPA2 / WEP. Select your WPA / WPA2 / WEP algorithm according to your router setting.
- Entre the pre-shared key which is also known as your network password. Network password must be exactly the same as your router setting including Upper/Lower case and any numbers used.
- 7. A successful connection will populate all the IP settings and the Level/Quality bars on the TV screen will show a high percentage level. If the fields are not populated check the password and any security settings.

#### NOTE

After selecting activate please allow up to 5 seconds for fields to populate. Most routers can be accessed via a web browser. Refer to your Router user guide on how to access router setting.

#### 9.3 Accessing the web server

To Access to the web server, set the Installation > Network Setting > Web Server option to Enable. Select the Installation > Network Setting > User Info menu. At this time, you have to enter Personal Identification Number (PIN). Then set the User ID and Password options as you desire. And select OK to save the settings. When you access to the web server, you will be asked for the account that was made with these options.

In way of the web server of the digital receiver, you can do the following:

- Download recording files.
- Create new recording timers.
- View information about the programme currently being recorded.
- View the system information of the digital receiver.

To access the digital receiver's home page through your web browser, enter its IP address, or domain name if you use a DDNS service. For the DDNS service, refer to the user manual of your router.

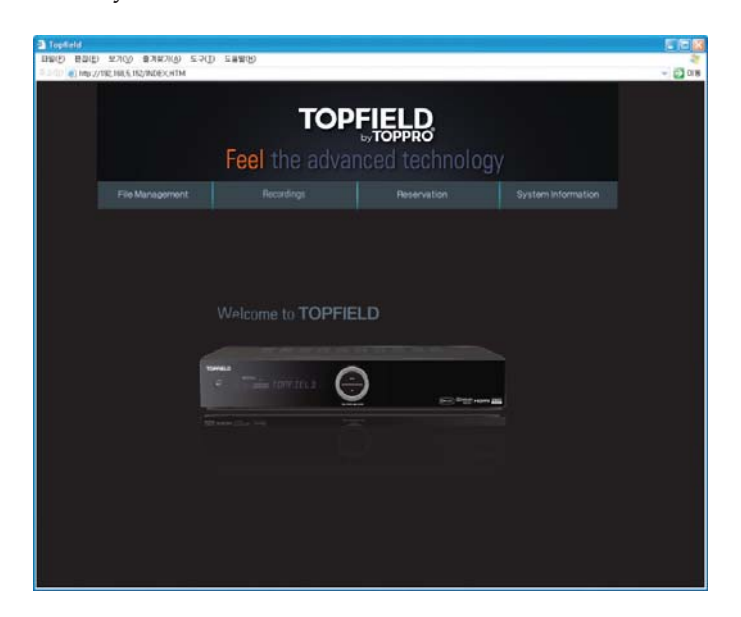

You cannot only download but also upload recording files or MP3 files in the File Management page. However, if you

wish to download or upload a file of which size is 2 gigabyte or more, it is recommended using the FTP server rather than the web server.

| Displicit<br>Displicit<br>Control (c) http:<br>Control (c) http:<br>Control (c | E) WAY BARAD SOD (<br>7/10/94/510/00/00111 | TOF                                                       | PFIELD                                                                            |    | 2 (1)<br>2<br>2 (1)<br>2 (1)<br>2 (1 |
|----------------------------------------------------------------------------------------------------|--------------------------------------------|-----------------------------------------------------------|-----------------------------------------------------------------------------------|----|----------------------------------------------------------------------------------------------------|
|                                                                                                    |                                            | Feel the adva                                             | inced technolo                                                                    | gy |                                                                                                    |
|                                                                                                    | File Management                            |                                                           |                                                                                   |    |                                                                                                    |
|                                                                                                    | File Kanagement                            | Pin DoX<br>2012/1<br>of be transfored<br>of be transfored | 2009/101 2000<br>2009/101 2000<br>2009/101 2000<br>2009/101 2000<br>2009/101 2000 |    |                                                                                                    |

## NOTE

The maximum number of user connections is one. This means that you cannot access the web server while someone else is occupying it.

9

# 9.4 Accessing the FTP server

To Access to the FTP server, set the Installation > Network Setting > FTP Server option to Enable.

Select the Installation > Network Setting > User Info menu. At this time, you have to enter Personal Identification Number (PIN). Then set the User ID and Password options as you desire. And select OK to save the settings. When you access to the FTP server, you will be asked for the account that was made with these options.

#### 70 Accessing via Network

### NOTE

You can access the FTP server with an anonymous account. However, with an anonymous account you can only download files. You cannot upload files.

You need an FTP client program to access the FTP server of the digital receiver.

| Settings                                                                                                    |                                                                                                    |
|----------------------------------------------------------------------------------------------------|----------------------------------------------------------------------------------------------------|
| <ul> <li>General<br/>Local<br/>Bodmaria:<br/>URL<br/>Correction<br/>SSR-vy</li> <li>Correction<br/>SR-vy</li> <li>Transfer</li> <li>Fast<br/>- Speed times<br/>- Pop</li> <li>Statistic</li> </ul> | Centernal       Server       Postocol       Host       192.166.184.167       Bort       21       Path       Conscription       Generating       Conscription |
|                                                                                                    | OK Groat                                                                                                    |

You can log into the FTP server with the user name and password specified in the Installation > Network Setting > User Info menu.

#### 9.4 Accessing the FTP server 71

| Address TEEDOODAR                                                                                                    | <ul> <li>Looin (web)</li> </ul>                                                                                                    | Parmared ++++                                                                                                    | Red 21                     | Anonymous                                                                                                    |                                                                                                    |
|----------------------------------------------------------------------------------------------------|----------------------------------------------------------------------------------------------------|----------------------------------------------------------------------------------------------------|----------------------------|----------------------------------------------------------------------------------------------------|----------------------------------------------------------------------------------------------------|
| 192 168 184 167                                                                                                    | e Name                                                                                                    | railword                                                                                                    | Pos 67                     | Siza                                                                                                    | Date                                                                                                    |
| ProgramFiles                                                                                                    | Parent Folder     Gance     Ghoup DI     Gonce     Ghoup DI     Don     Don     D | 1. – Foreword – Abyrs. mp3<br>Z.– Don J. Styr. – Abyrs. mp3<br>S.– Somawhere. J. Eleing. – Abyr.<br>K.– Lying. Jrom. – Nou. – Abyrs. mp3<br>S.– Easier To.– Phon. – Abyrs. mp3<br>R.– Faiter. – Abyrs. mp3<br>R.– Fraiter. – Abyrs. mp3<br>R.– Fraiter. – Abyrs. mp3<br>Z.– Stevish. – Abyrs. mp3<br>Z.– Stevish. – Abyrs. mp3<br>Z.– Javnb. – Abyrs. mp3 | np3<br>3<br>13<br>13<br>13 | 2005-04<br>2005-04<br>2005-04<br>2005-02<br>4,00MB 2005-03<br>4,00MB 2005-03<br>4,00MB 2005-03<br>4,00MB 2005-03<br>4,00MB 2005-03<br>4,00MB 2005-03<br>4,00MB 2005-03<br>4,00MB 2005-03<br>4,00MB 2005-03<br>4,00MB 2005-03<br>4,20MB 2005-03 | -22 오전 12:00<br>-22 오전 12:00<br>-22 오전 11:55<br>-20 오전 11:55<br>-20 오전 11:55<br>-20 오전 11:55<br>-20 오전 11:55<br>-20 오전 11:55<br>-20 오전 11:55<br>-20 오전 11:55<br>-20 오전 11:55<br>-20 오전 11:55<br>-20 오전 11:55<br>-20 오전 11:55<br>-20 오전 11:55<br>-20 오전 11:55 |
| PASU<br>7 Passive acde OK (192,11<br>Opening data connection<br>LIST -ai<br>0 Accepted data connectic<br>6 18 matches total<br>1670 bytes transferred | 0.104.167.16.6)<br>to 192.160.194.167 Port:<br>m from 192.168.2.7.2126<br>(7.76KB/s) (210 ms)                                                                                                    | 4102                                                                                                    |                            |                                                                                                    |                                                                                                    |

# NOTE

The maximum number of user connections is one. This means that you cannot access the FTP server while someone else is occupying it.

# Chapter 10

# **Topfield Application Program**

If you are good at programming with C/C++ language, you may make an executable program to run on the digital receiver. We call user-made programs Topfield Application Programs (TAP).

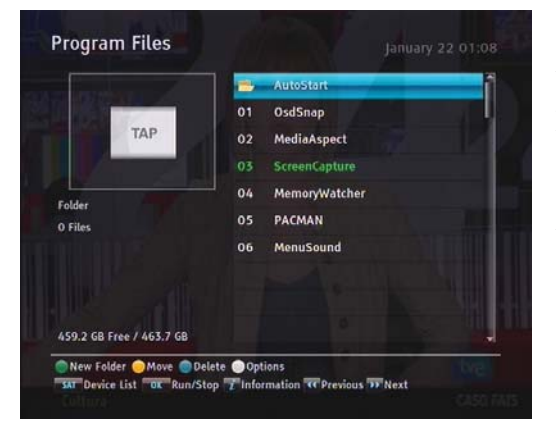

For TAPs writers, Toppro provides two versions of *gcc* compilier and TAP API (Application Program Interface) libraries that are available from Toppro's website, http://www.topfield. com.au One is *Linux* version, and the other is *Cygwin* version.

Cygwin is a Unix-like environment and command-line interface for *Microsoft Windows*.

Your TAPs will be run with the following conditions:

• A TAP's file extension must be *tap*; if t has any other extension name, it will be ignored.

• TAPs must be situated in the Program Files folder; if they are placed in any other folder, they will be ignored.

Before you start the TAP, you will need to load the TAP file into the program file menu by doing the following:

- 1. Press the ⓑ button and then the ◀ or ▶ button to display the program files list.
- 2. Insert the USB with the TAP file into your unit.
- 3. On the remote, press the (5) button. Press the OK on top of the name of your external hard disk.
- 4. Use the navigation keys to highlight the TAP file.
- 5. Press the yellow button on top of the file.
- 6. It will prompt you that the file will be moved into the program files folder. Press OK.

#### NOTE

If you would like the TAP to start when the unit starts up, move the TAP file into the Auto Start folder in the Program Files menu.

To run a TAP in the digital receiver, take the following steps:

- 1. Press the <sup>□</sup> button and then the <sup>◀</sup> or <sup>▶</sup> button to display the program files list.
- 2. Place the highlight bar on a program file you want to run, and press the OK button to start it up.
- 3. If it is a running-in-the-background program, its entry in the list gets marked in green when it starts. You may have several programs run in the background at a time.
- 4. To stop a program running in the background, place the highlight bar on its entry in the list, and press the OK button; otherwise you can stop it with the EXIT button.

#### 74 Topfield Application Program

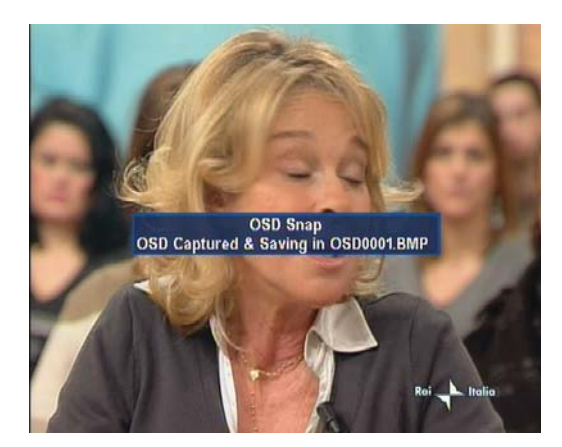

The figure on the left is a screenshot of *ScreenCapture.tap*, with which you can capture screen in *bmp* format from the digital receiver. Not only this TAP but a lot of sample TAPs are available in the TAP API.

By the way, the digital receiver will not show the list of the screenshots saved by the *ScreenCapture.tap* because *bmp* files are supposed to be ignored by the digital receiver. So, to view the screenshots, you need to transfer them to your computer via FTP.

If you want to have a program automatically run when the digital receiver starts up, then move the program file to the AutoStart folder. If you want to abort the execution of t, press the ① button at start-up.

# Chapter 11

# Firmware Update

The digital receiver has a stable and convenient firmware to use. However, once in a while a new firmware may be released to improve the digital receiver. You can get the latest firmware and the firmware update tool, which runs on most versions of Windows, from the Toppro website, http://www.topfield. com.au

### **11.1** From a memory stick

If you have a USB memory stick, you can update the firmware from it by taking the following steps:

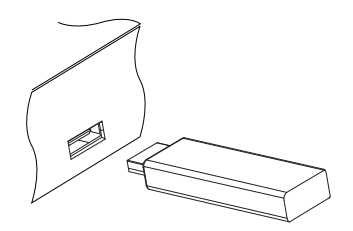

- 1. Download a new firmware from the Toppro website.
- 2. Copy the firmware file to your memory stick.
- 3. Insert the USB memory stick into the USB port on the digital receiver.
- 4. Select the Installation > Firmware Upgrade > USB Firmware Upgrade menu, and the files in the USB memory will be listed.

- 5. Place the highlight bar on the right firmware file and press the OK button, and a countdown will be displayed on the front display of the digital receiver.
- 6. When the message of 'END' appears, restart the digital receiver.

## 11.2 From the firmware server via the Internet

You can update the firmware from the firmware server which is being run by Toppro via the Internet. Make sure that the digital receiver is connected to your router before configuring the network settings on the digital receiver.

#### NOTE

For detailed description about how to set up the router, refer to the manual of your router.

| Firmware Upgrade            | September 02 05:16  |
|-----------------------------|---------------------|
| USB Firmware Upgrade        |                     |
| Network Firmware Upgrad     | de                  |
|                             |                     |
|                             |                     |
|                             |                     |
|                             |                     |
|                             |                     |
|                             |                     |
| OK Select MENU Previous Mer | nu EXIT Exit 🕻 Help |

Select the Installation > Firmware Upgrade > Network Firmware Upgrade menu. You should see a screen like the left figure.

To enable the digital receiver to update the firmware automatically when a new firmware is available, set the Automatic Upgrade option to Enable. Otherwise if you want to do that by yourself, select the Start firmware upgrade option, then you get asked for confirmation. With the choice of Yes, it will check up whether a new firmware is available, and it starts firmware update if any.

# Appendix A

# Troubleshooting

# List of Symptoms

| I have connected my Toppro and get no picture on the<br>Television               |
|----------------------------------------------------------------------------------|
| Television    78      When the Service Scan is finished Last zero channels    79 |
| When the Service Scan is finished Last zero channels 79                          |
| When the bervice bear is infished i get zero channels                            |
| I get a pixilated image on the my Television 79                                  |
| Can not receive or adjust sound through Toppro unit 79                           |
| Can not rewind live Television                                                   |
| The Free to Air Guide is blank                                                   |
| I can not set the correct aspect ratio 80                                        |
| Lost part of my show because it went longer then the                             |
| recording time set                                                               |
| Can not get a network connection 81                                              |
| Can not connect my external HDD 81                                               |

#### 78 A. Troubleshooting

| Can not get the time to show on the front of the Toppro. | 81 |
|----------------------------------------------------------|----|
| I am unable to get out of the MENU                       | 81 |
| No picture through RF loop out to my Television          | 82 |
| My Toppro recorder doesn't go to standby after instant   |    |
| recording (non timer recording)                          | 82 |
| Cannot view guide content                                | 82 |
|                                                          |    |

Before you call a repair person for your Toppro product, check the list of possible problems and solutions.

#### No power/No front display

- Make sure the main switch on the back of Toppro is switched to ON.
- Properly insert the power plug into the power socket.
- If the power outlet is controlled by a switch, make sure the wall switch is ON.
- Remove the power plug from the wall and wait 10 seconds, then plug back in.
- Plug another appliance into the outlet, if the other appliance doesn't work then have a qualified electrician repair the outlet.
- Plug the Toppro into a different outlet.

#### I have connected my Toppro and get no picture on the Television

- Check that you have connected the cables from the Toppro to the TV
- The connection must be via an AV output out of the Toppro to an AV input of the TV.
- Check that you are in the correct AV setting on the TV. For example if you connected the Toppro box to AV2 on the TV make sure you set your TV with the TV remote to AV2 before the Toppro can be used.

• Press the VF button on the remote and set to the correct resolution.

576i/576p/720/1080i/AUTO. You may need to press the  $\overline{VF}$  button multiple times to cycle through all the different formats. All formats will be displayed on the front screen of the Toppro.

#### When the Service Scan is finished I get zero channels

- Make sure the antenna is plugged into the wall socket.
- Check that there is a signal coming from the antenna by connecting it directly to the TV or another device.
- You must have signal strength between 50%–90%
- Indoor antenna is not recommended as the signal is not enough to display channels when a service is scanned.

#### I get a pixilated image on the my Television

- Check the plug on the Toppro and on the wall making sure that it's a tight connection.
- Check that there is a signal coming from the antenna by connecting it directly to the TV or another device.
- You must have signal strength between 50%–90%

#### Can not receive or adjust sound through Toppro unit

- Adjust volume using the V- and the V+ on the Toppro Remote.
- Use the TV remote to adjust the sound to approx 50% then use the Toppro remote to adjust volume.
- Check the connection between the TV and the Toppro product.
- Make sure you are in the correct AV on the TV

#### Can not rewind live Television

- Make sure that Timeshift is enabled, Settings > Recording.
- Check that Hard Disc Drive is working by playing back a previous recorded program.

#### The Free to Air Guide is blank

- Move to every channel and give the recorder a few minutes to populate the guide for each channel.
- Factory reset and re scan all the services in the INSTAL-LATION part of the MENU.
- Check the broadcaster sends a Free to Air guide for that service.

#### I can not set the correct aspect ratio

- Change the aspect ratio on the Toppro box by pressing the AR button on the Toppro remote. 16:9/4:3
- Check the aspect ratio on your TV. Refer to the user guide of your TV for information about this procedure.
- Check the broadcast of the program. For example some programs are only broadcasted in 4:3

#### Lost part of my show because it went longer then the recording time set

- When setting a Reservation add an extra few minutes to the Duration to cover for programs going over the predicted time.
- When recording off the Free to Air guide press the lebutton twice on the Toppro remote and adjust the duration to cover for programs going over the predicted time.
- Adjust the Padding in the Settings > Recording > Time Padding of Timer Recording. Adjust according to personal preference.

#### Can not get a network connection

- Make sure you are using a Router and not a Modem.
- You can only establish a connection by using the Network cable directly to the Toppro unit.
- Your router settings are not set up correctly in the Toppro.
- The router is not switched on.
- Check connection of Ethernet cable, making sure they are a tight fit in the socket.
- Re start Router and try again.
- You are not using a Topfield USB wireless dongle.

#### Can not connect my external HDD

- Make sure external HDD is formatted in NTFS, then reformatted to the system when it is connected. This will ensure that the hard drive is ready to use and the full capacity is available.
- The HDD must not be more then 1000 GB (1 TB)
- You must make sure that the external HDD is self powered

#### Can not get the time to show on the front of the Toppro

The Toppro is designed to save power when in standby mode as per the Australian MEPS standard. This reduces power consumption to less then 1W when in STAND BY. This can be adjusted in the Settings > Miscellaneous > Standby Mode, from Passive to Active.

#### I am unable to get out of the MENU

- With all Toppro product you are unable to exit from the MENU unless channels have been tuned in to the recorder.
- Check the antenna connection.

#### No picture through RF loop out to my Television

To output an RF signal in standby mode the recorder must be set to Active. This can be adjusted in the Settings > Miscellaneous > Standby Mode, from Passive to Active.

# My Toppro recorder doesn't go to standby after instant recording (non timer recording)

When an instant recording has been activated the recorder will need to stay on until the recording finishes. To place the recorder into Standby after the recording has finished press the Power button on the remote during a recording and the following message is displayed "RECORDER NOT FINISHED, DO YOU WANT TO POWER OFF?" move green tab to YES and leave recorder ON, do not execute the function. The television may be turned off and the recorder will go into standby (sleep mode) when the recording has finished.

#### Cannot view guide content

Perform a factory reset and service search to allow the unit to restart the guide. Be sure to save your settings in the Installation section before applying a factory reset.

# Appendix **B**

# **Universal Remote Control**

# Important notes about the batteries

When the batteries are low, replace the batteries as below:

- Please do not press or hold any buttons when you are replac ing the old batteries. because the remote control could delete the programmed settings before. After replacing the batteries you can control your PVR box as usual.
- Don't leave flat batteries in your remote control.
- Always replace both batteries at the same time; don't mix old and new batteries or mix
- When you throw away old batteries, make sure they go to an environmentally- friendly collection point.

# **Remote Control Care**

- Don't drop the remote control unit.
- Don't let it come into contact with any kind of liquids.
- Use a dry cloth to clean the remote control unit.

# Introduction

Your new Topfield TP850 Universal Remote Control operates your Topfield PVR device or other manufacturer's TVs.

- Switching the TV to/ from Stand-by.
- Changing TV channels via the number buttons.
- Volume Control Function.
- Multimedia Control Function.
- All off Function.

All you have to do is set up the remote control to work with your particular equipment. Please read this guide carefully to make sure the setup is done properly and that you are getting the most out of your remote control.

# Installation

The remote control runs on 2 x AAA batteries.

To insert or replace the batteries, follow these steps;

- 1) Push the catch on the battery cover upwards and pull the dark cover off the main part.
- 2) Carefully remove the old batteries (if applicable) then insert the new batteries, matching the + and signs.
- 3) Once the batteries are in, put the cover back on, making sure the cover clicks into place.

When you're using the remote control, make sure:

- You point it straight at the Topfield PVR box (or TV);
- There's nothing blocking the infrared receiver on the PVR box (or TV).

# Set up

If your TV is made by Philips then your remote control is already set up for your TV set as well as your Topfield PVR box. If you have a different brand of TV, you'll have to change the settings, as follows:

# Key in TV code

- 1) Turn on your TV.
- 2) Find your TV code from TV Brand Code List in this manual.
- 3) Press TV button on your TP850 remote control.
- 4) Hold down OK and the Red key together for about 2 seconds until the light on your remote control flashes twice.
- 5) Key in thr 4-digit TV Code of your TV. The light on your remote control flashes twice. If you see it flash only once, check you've got the right code and enter it again from step 3).

The settings are done and your TP850 remote control should now work with your TV.

# Search TV code by Brand code

- 1) Turn on your TV and Topfield box.
- 2) Find your Brand Code from TV Brand Code List in this manual.
- 3) Press TV button on your TP850 remote control.
- 4) Hold down OK and the Red key together for about 2 seconds until the light on your remote control flashes twice.
- 5) Press TV again.
- 6) Key in the 4-digit Brand Code of your TV. The light on your remote control flashes twice. If you see it flash only once, check you've got the right code and enter it again.

## Auto search TV code

- 1) Turn on your TV and Topfield PVR box.
- 2) Press TV button on your TP850 remote control.
- 3) Hold down OK and the Red key together for about 2 seconds until the light on your remote control flashes twice.
- 4) Press POWER again, the LED will be turned on and start to search. The remote will transmit a code of [POWER] button per 1.5 seconds automatically to the TV, and the TV button will flash.
- 5) As the code is found, the TV will be turned off and back on. Now press the OK button to save.

## NOTE

1. In this feature, if you can not press the [OK] button to save the code in the time, you can press [P+] or [P-] button to pause search when your TV be turn off, then press the [P+] to forward search and press [P-] to black off search of the code libraries manually, until you find the correct Brand Code for your TV set, then press[OK] button to save and go out the search state.

2. The device button will light off and go out when using this feature to search full code library.

It could take up to 10 minutes, please wait patiently.

# Checking the TV code

You can check the TV CODE of your TV as below:

- 1) Press TV button on your TP850 remote control.
- 2) Key in 9-9-0 to start this function. The light on your remote control will flash twice.
- 3) According to priority press the number buttons 1, 2, 3 or 4.
- 4) Looking at the light on your remote control flashes number after pressing each buttons, the flashing number is your TV
- 5) CODE number, if the LED flashes 10 times, it indicates the CODE number is 0.

For example, if the TV CODE is 1530:

- 1) Pressed the 1 number key, the light on the remote control flashes 1 time.
- 2) Pressed the 2 number key, the light on the remote control flashes 5 times.
- 3) Pressed the 3 number key, the light on the remote control flashes 3 times.
- 4) Pressed the 4 number key, the light on the remote control fast flashes 10 times and done.

#### NOTE

in this feature, you only can press the 1~4 number keys, if you press other button, the remote control will exit this feature automatically.

# Multi-control for Volume

This function you can control your TV's VOLUME UP/DOWN or MUTE when your remote control working in PVR state.

To Enable or Disable this function:

- 1) Press TV button on your TP850 remote control.
- 2) Hold down OK and the Red button together for about 2 seconds until the light on your remote control flashes twice.
- 3) Key in 9 9 1 and the led will flash twice.
- 4) Now this function is Enabled.

Now, when your remote control working in PVR state, you can control your TV's VOLUME UP/DOWN or MUTE directly. To Disable this function, key in 9-9-2.

## Multi-control for Media playback

Through this function, in TV mode you do not need to switch to PVR mode to control PLAY, STOP, PAUSE, RECORD, REW and FFW function of PVR set top box.

To Enable or Disable this function:

- 1) Press TV button on your TP850 remote control.
- 2) Hold down OK and the Red button together for about 2 seconds until the light on your remote control flashes twice.
- 3) Key in 9-9-5 and the led will flash twice.
- 4) Now this function is Enabled.

Now, when your remote control working in TV state, you can control your PVR's PLAY, STOP, PAUSE, RECORD, REW and FFW directly. To Disable this function, key in 9-9-6.

# All OFF function

You can power ON/OFF your TV and PVR at same time through the POWER button. To Enable or Disable this function:

- 1) Press TV button on your TP850 remote control.
- 2) Hold down OK and the Red button together for about 2 seconds until the light on your remote control flashes twice.
- 3) Key in 9 9 7 and the led will flash twice.
- 4) Now this function is Enabled.

When the remote control is in TV mode, you can power ON/OFF the TV and the PVR at the same time directly by you pressing the POWER button.

To Disable this function, key in 9 - 9 - 8.

# **Factory setting**

If you want to go back to factory settings:

- 1) Press TV button on your TP850 remote control.
- 2) Hold down OK and the Red key together for about 2 seconds until the light on the remote control flashes twice.
- 3) Key in 9-9-9 and the LED will flash four times.

Now the remote control goes back to factory settings (PVR mode).

#### B.1 Code list for television sets 89

| Brand          | Brand Code | TV Code                                                                                                    | Bran         |
|----------------|------------|----------------------------------------------------------------------------------------------------|--------------|
| Aiwa           | 0406       | 0039 0064 0185 0402 0729 0733 0733 1533 1932 1936 1942                                                              | Crue         |
| Admiral        | 0182       | 0115 0191 0391 0446 1221                                                                                            |              |
| Adveon         | 0102       | 0244 0245                                                                                                    | CSE          |
| ACP            | 0033       | 0102 0544                                                                                                    | CTC          |
| AGD            | 0010       | 0103,0044,                                                                                                    | Cybe         |
| AIKO           | 0036       | 0007,0065,0065,0100,0244,0245,0292,0297,0369,0599,0461,<br>0584,<br>0595,040,0595,0597,0595,0595,0595,0595,0595,059 | Daev         |
| Akai           | 0096       | 0065,0219,0236,0297,0322,0389,0399,0440,0501,0508,0544,<br>0742,0743,0840,                                          | Daiai        |
| Akai           | 0098       | 0065,0236,0379,0471,0508,0544,0609,0630,0659,1065,1287,<br>1936,                                                    | Dain         |
| Akito          | 0892       | 0065,0300,0584,                                                                                                    | Dayt         |
| Akura          | 0042       | 0065,0199,0246,0292,0304,0310,0311,0383,0387,0440,0502,<br>0521,0742,1065,1584,                                     | Deco         |
| Alba           | 0043       | 0037,0064,0065,0246,0263,0399,0446,0471,0607,0609,0696, 0742,1065,1932,1936,                                        | DeGi<br>Dixi |
| Allorgan       | 0050       | 0245,0322,                                                                                                    | Dual         |
| Amplivision    | 0062       | 0245,0398,                                                                                                    | Dual         |
| Amstrad        | 0063       | 0037,0063,0065,0103,0199,0205,0246,0292,0382,0390,0399,                                                             | Dual         |
|                |            | 0440,0461,0544,0607,0609,0609,1065,1234,1932,                                                                       | Dual         |
| Anitech        | 0070       | 0037,0065,0104,0292,0310,0502,0584,                                                                                 | Dum          |
| Arcam          | 0077       | 0244,0245,                                                                                                    |              |
| ASA            | 0014       | 0098,0115,0132,0133,0374,                                                                                           | Elin         |
| Asberg         | 0895       | 0065,0104,0584,                                                                                                    |              |
| Asuka          | 0094       | 0244.0245.0246.0292.0310.1932.                                                                                      | Elite        |
| Audiosonic     | 0103       | 0037,0065,0137,0246,0292,0365,0402,0514,2011,                                                                       | Elta         |
| Autovox        | 0108       | 0104,0115,0245,0275,0377,0572,                                                                                      | Eme          |
| Baird          | 0117       | 0100,0101,0137,0218,0220,0221,0236,0245,0371,1224,1932,                                                             |              |
| Bang & Olufser | n 0118     | 0115.0593.                                                                                                    | Erres        |
| Basidine       | 0121       | 0037.0065.0191.0245.0246.0310.0367.0402.0402.0584.1065.                                                             | Furo         |
| Bour           | 0122       | 1696,<br>0037 0038 0065 0210 0223 0245 0377 0380 0533 0540                                                          | Ferg         |
| Daul           | 0122       | 0563,0572,1038,1533,                                                                                                |              |
| Beko           | 0125       | 0063,0065,0398,0446,0514,0584,0634,0634,0742,0743,0836, 1065,1219,                                                  | Fide         |
| Beon           | 0899       | 0065,0446,0584,                                                                                                    |              |
| Binatone       | 0131       | 0245,                                                                                                    | Einlo        |
| Blaupunkt      | 0133       | 0064,0198,0219,0223,0563,                                                                                           | Einlu        |
| Blue Sky       | 0134       | 0065,0246,0310,0515,0584,0742,0743,0836,1065,1219,1932,<br>1936,1937,1962,                                          | T IIIU       |
| Blue Star      | 0136       | 0310.                                                                                                    |              |
| Bondstec       | 0138       | 0275,                                                                                                    | First        |
| Boots          | 0139       | 0245,0300,0037,                                                                                                    |              |
| BPL            | 0115       | 0065,0310,0584,1073,                                                                                                |              |
| Brandt         | 0143       | 0137.0224.0226.0315.0363.0371.0499.0588.0653.                                                                       | Fishe        |
| Brionvega      | 0147       | 0065.0115.0390.0584.                                                                                                |              |
| Britannia      | 0149       | 0244 0245                                                                                                    | Forg         |
| Bruns          | 0152       | 0115 0514                                                                                                    | Form         |
| RCD            | 0102       | 0101 0322 0380                                                                                                    | Front        |
| DUR            | 0000       | 0246                                                                                                    |              |
| Bush           | 0157       | 0037,0064,0065,0239,0246,0263,0292,0300,0310,0312,0377,                                                             | Fujits       |
|                |            | 0303,0391,0399,0402,0515,0547,0584,0607,0642,0645,0688,                                                             | Funa         |
|                |            | 0689,0696,0705,0724,0726,0742,0806,1065,1271,1287,1584,                                                             | GEC          |
|                |            | 1928,1932,1936,1963,1982,                                                                                           | Gelo         |
| Carrefour      | 0189       | 0064,0065,0098,0584,                                                                                                | Gond         |
| Cascade        | 0902       | 0037,0065,0584,1233,                                                                                                | Cold         |
| Cathay         | 0903       | 0065,0502,0584,                                                                                                    | Golu         |
| Centurion      | 0904       | 0065.0584.0726.                                                                                                    | 0            |
| Century        | 0197       | 0266 0275 0115                                                                                                    | G000         |
| COF            | 0162       | 0102 0104 0101 0275 0304 0308 0446 1032                                                                             |              |
| Cimline        | 0102       | 0102,0104,0131,0273,0304,0330,0440,1332,<br>0037 0115 03/6 0363 0375                                                |              |
| Clarine        | 0202       | 0007,0113,0240,0203,0273,                                                                                           |              |
| Clarivox       | 0905       | 0000,0090,0440,0584,1191,                                                                                           |              |
| Clatronic      | 0205       | 0037,0005,0104,0245,0246,0275,0292,0389,0398,0399,0446,<br>0584,0607,0634,0742,1932,                                | Gore         |
| Condor         | 0218       | 0037,0065,0191,0244,0275,0292.0310.0398.0446.0498.0584.                                                             | GPM          |
| Contec         | 0222       | 0037.0039.0064.0065.0185.0244.0292.0584.                                                                            | Grae         |
| Continental    | 0223       | 0137.0224.0226.0315.0515.                                                                                           | Gran         |
| Croslev        | 0074       | 0102 0104 0115 0191 0275                                                                                            | Uidli        |
| Crown          | 0014       | 0027 0065 0104 0226 0267 0207 0200 0440 0446 0544 0545                                                              |              |
| GIUWII         | UZZO       | 051,000,0104,0230,0307,0387,0390,0440,0440,0514,0515,<br>0515,0584,0607,0634,1962,                                  | Gran         |

| Brand             | Brand Code | TV Code                                                 |
|-------------------|------------|---------------------------------------------------------|
| nvetal.           | 0006       | 0/50                                                    |
| 51 y 51 di        | 0300       |                                                         |
| -S Electronic     | CS 0103    | 0244,0246,0275,1326,1784,                               |
| JIC               | 0901       | 02/5,                                                   |
| Cybertron         | 0228       | 0246,                                                   |
| Daewoo            | 0092       | 0037,0065,0136,0198,0244,0245,0246,0402,0527,0536,0584, |
|                   |            | 0662.0662.0689.0869.0893.0904.0908.1165.1231.1246.1294. |
|                   |            | 1295 1300 1930 1936 1937                                |
| Dainichi          | 0237       | 0244 0246                                               |
| Donooi            | 0207       | 0027 0062 0064 0065 0244 0245 0202 0440 0594            |
| Jalisai<br>Dautaa | 0230       | 0037,0003,0004,0003,0244,0243,0292,0440,0304,           |
| Jayton            | 0241       | 0037,1235,                                              |
| Jecca             | 0244       | 0065,0077,0100,0103,0245,0272,0277,0300,0544,0584,0649, |
|                   |            | 1084,1084,1165,1177,1217,1932,1936,2016,                |
| DeGraaf           | 0243       | 0072,0191,0236,0255,0391,0576,                          |
| Dixi              | 0254       | 0037,0065,0399,0584,0916,1752,                          |
| Dual              | 0257       | 0245,0371,0377,0547,0559,0559,0572,0615,0659,1165,1165, |
|                   |            | 1265,1265,1292.                                         |
| JualTec           | 0907       | 0245 0701 0893 0900 1732                                |
| Dumont            | 0256       | 0045 0008 0100 0115 0132 0132 0218 0221 0245 1465 1032  |
| Jumoni            | 0200       | 4002                                                    |
| -1-               | 0070       | 1992,                                                   |
| = <b>i</b> in     | 0273       | 0037,0065,0132,0133,0191,0219,0244,0244,0377,0389,0576, |
|                   |            | 05/6,0584,0584,12/6,1287,                               |
| Eite              | 0274       | 0065,0246,0584,                                         |
| ta                | 0275       | 0037,0244,0292,0459,0502,1236,                          |
| merson            | 0236       | 0065,0098,0104,0115,0199,0205,0206,0207,0275,0310,0349, |
|                   |            | 0389,0398,0399,0514,0584,0696,0742,0742,1696,1932,1937, |
| rres              | 0283       | 0040.0065.0584.0724.0859.0861.0868.0909.1150.1219.1350. |
| urophon           | 0287       | 0065 0103 0191 0244 0245 0275 0311 0459 0544 0584       |
| Argueon           | 0203       | 0063 0065 0101 0132 0136 0137 0218 0220 0221 0236 0266  |
| erguson           | 0200       | 0245 0262 0274 0290 0474 0400 0576 0576 0574 0589 0552  |
|                   |            | 0315,0305,0371,0309,0471,0499,0370,0370,0304,0300,0033, |
|                   | 0004       | 0/02,1065,1932,                                         |
| -ide <b>l</b> ity | 0294       | 0065,0191,0199,0221,0244,0292,0379,0389,0391,0399,0411, |
|                   |            | 0440,0440,0460,0502,0540,0544,0559,0572,0584,0616,1932, |
|                   |            | 1935,1936,                                              |
| inlandia          | 0296       | 0073,0100,0191,0236,0315,0371,0374,0387,0389,0391,0576, |
| inlux             | 0297       | 0065,0098,0100,0103,0104,0115,0132,0133,0191,0207,0245, |
|                   |            | 0292,0374,0501,0508,0544,0584,0634,0649,0657,0659,0742, |
|                   |            | 0742,0743,0836,1584,                                    |
| irstine           | 0298       | 0037,0065,0100,0191,0244,0245,0263,0266,0275,0322,0349, |
|                   |            | 0389,0402,0402,0559,0572,0584,0836,1065,1191,1219,1696, |
|                   |            | 1937.                                                   |
| isher             | 0154       | 0064.0064.0073.0100.0115.0132.0185.0185.0191.0236.0245. |
|                   |            | 0377.0389.0398.0572.0583.0902.                          |
| orgestone         | 0299       | 0221                                                    |
| ormonti           | 0301       | 0065 0104 0115 0101 0244 0514 0584 1177                 |
| Frontech          | 0301       | 0037 0121 0101 0245 0275 0202 0377 0301 0301 0450 0502  |
| TUILEUN           | 0000       | 0001;0121;0101;0240;0210;0202;0011;0001;0400;0002;      |
| uiitou            | 0212       | 0000,                                                   |
| ujiisu            | 0313       | 0037,0003,0100,0123,0191,0207,0243,0309,0304,0711,0001, |
|                   | 0.170      | 12/6,1287,1326,                                         |
| -unai             | 01/9       | 0199,0207,0292,0292,0322,0440,0696,1696,                |
| GEC               | 0319       | 0065,0071,0100,0103,0191,0206,0245,0377,0389,0544,0763, |
| Geloso            | 0327       | 0037,0191,0275,0391,0402,                               |
| Genexxa           | 0330       | 0037,0065,0191,0246,0382,0440,0521,0584,                |
| Goldstar          | 0056       | 0037,0045,0065,0137,0206,0245,0275,0318,0389,0391,0398, |
|                   |            | 0405,0459,0634,1234,1245,                               |
| Goodmans          | 0335       | 0037,0063,0064,0065,0072,0100,0103,0137,0191,0207,0244, |
|                   |            | 0245,0245,0246,0246,0263,0275,0285,0292,0297,0311,0318, |
|                   |            | 0363,0371,0389,0391,0392,0398,0399,0402,0405,0459,0502, |
|                   |            | 0508.0515.0527.0544.0563.0584.0588.0607.0607.0615.0616. |
|                   |            | 0634.0662.0689.0696.0742.0743.0836.0908.1065.1191.1287  |
|                   |            | 1336.1696.1928.1936.1937.1962                           |
| Gorenie           | 0336       | 0398                                                    |
| 3PM               | 0301       | 0246                                                    |
| Graatz            | 0330       | 0065 0101 0108 0267 0280 0200 0574 0594 0740 0740 4404  |
| Didel2            | 0000       | 0000,0101,0100,0007,0000,0000,0000,0000                 |
| BUBIIBIC          | 0340       | 0040,0004,0005,0072,0073,0100,0103,0104,0135,0191,0229, |
|                   |            | 0230,0240,0203,0204,0303,0307,0371,0379,0384,0387,0391, |
|                   |            | 0497,0501,0530,0544,0576,0584,0588,                     |
| randin            | 0342       | 0037,0065,0098,0191,0219,0223,0246,0310,0402,0471,0563, |

#### 90 B.1 Code list for television sets

| Brand          | Brand Code | TV Code                                                                      |
|----------------|------------|------------------------------------------------------------------------------|
| 2.0.10         |            | 0584.0607.0696.0733.0742.0743.0893.0908.1065.1191.1219.                      |
|                |            | 1696.                                                                        |
| Grundia        | 0345       | 0037.0064.0065.0098.0104.0219.0223.0398.0471.0515.0536.                      |
|                |            | 0563.0584.0615.1219.1251.1302.1336.1936.1963.1982.                           |
| Hanseatic      | 0353       | 0037,0065,0115,0191,0245,0304,0310,0322,0377,0379,0389,                      |
|                |            | 0398,0405,0459,0547,0572,0662,0733,0836,                                     |
| Hantarex       | 0354       | 0037,0065,0266,0544,0544,0584,0857,                                          |
| Harwood        | 0361       | 0037,0065,0071,0207,0285,0440,0515,0584,1224,1297,                           |
| HCM            | 0347       | 0037,0065,0245,0246,0292,0310,0440,0446,0584,                                |
| Hinari         | 0365       | 0037,0064,0065,0191,0207,0239,0246,0263,0292,0311,0322,                      |
|                |            | 0383,0392,0471,0515,0584,1936,2011,                                          |
| Hisawa         | 0368       | 0246,0310,0724,0742,1236,1936,                                               |
| Hitachi        | 0145       | 0037,0064,0065,0065,0071,0072,0100,0103,0123,0133,0136,                      |
|                |            | 0137,0191,0206,0222,0224,0226,0245,0253,0255,0304,0371,                      |
|                |            | 0377,0384,0389,0391,0469,0497,0501,0508,0509,0527,0540,                      |
|                |            | 0544,0576,0584,0591,0604,0606,0657,0662,0747,0758,0765,                      |
|                |            | 0772,0805,0825,0912,1065,1073,1165,1177,1183,1185,1222,                      |
|                |            | 1253,1509,1604,                                                              |
| Huanyu         | 0912       | 0065,0244,0255,0292,0402,0918,1245,1323,                                     |
| Hypson         | 0374       | 0065,0245,0292,0310,0514,0584,0696,0742,0743,1180,1272,                      |
|                |            | 1309,1322,1936,                                                              |
| ICE            | 0378       | 0037,0065,0244,0245,0246,0292,0399,0584,                                     |
| CeS            | 0913       | 0244,0246,                                                                   |
| Imperial       | 0387       | 0065,0102,0103,0104,0191,0224,0275,0310,0377,0389,0398.                      |
|                |            | 0398,0446,0459,0498,0498,0559,0584,1326,                                     |
| ndiana         | 0914       | 0065,0584,1192,                                                              |
| ngelen         | 0915       | 0191,0389,0515,0742,                                                         |
| InnoHit        | 0916       | 0037,0040,0100,0104,0245,0246,0318,0544,0547,0584,1191,                      |
| Intertunk      | 0394       | 0040,0000,0115,0137,0191,0275,0377,0389,0398,0540,0574,                      |
| Intervision    | 0307       | 0004,<br>0065 0245 0202 0310 0300 0405 0514 0547 1037                        |
| Isukai         | 0398       | 0000,0240,0292,0010,0099,0400,0014,0047,1907,                                |
| ITS            | 0393       | 0037 0065 0244 0246 0292 0310 0399 0584                                      |
| ITT            | 0384       | 0191 0207 0221 0236 0311 0312 0367 0374 0377 0379 0389                       |
|                |            | 0389.0501.0508.0508.0572.0574.0576.                                          |
| JVC            | 0053       | 0064,0218,0220,0221,0246,0254,0399,0446,0536,0634,0681,                      |
|                |            | 0711,0759,1992,                                                              |
| Kaisui         | 0409       | 0037,0065,0244,0245,0246,0310,0584,                                          |
| Kapach         | 0917       | 0132,0191,0389,                                                              |
| Kathrein       | 0411       | 0065,0584,0908,                                                              |
| rendo          | 0414       | 00000,0100,0191,0200,0270,0390,0391,0398,0405,0540,0547,                     |
| Kinaslev       | 0418       | 0244                                                                         |
| Kornel         | 0423       | 0065 0584 0828                                                               |
| Korting        | 0424       | 0115.0390.0398                                                               |
| Kovoda         | 0918       | 0037.                                                                        |
| Levco          | 0434       | 0065.0100.0292.0322.0322.0584.0607.0749.1206.1224.1293                       |
| Liesenk & Tier | 0919       | 0065.0584.                                                                   |
| Loewe          | 0442       | 0065,0115,0164,0540,0634,0661.0683.0711.0726.0851.0857.                      |
|                |            | 1174, 1176, 1206, 1276, 1280, 1293, 1665,                                    |
| Luma           | 0447       | 0037,0065,0191,0390,0391,0402,0584,0696,1065,1245,1696,                      |
| Luxor          | 0452       | 0039, 0101, 0191, 0207, 0222, 0236, 0245, 0318, 0374, 0377, 0384,            |
|                | 0.101      | 0389,0391,0501,0508,0574,0659,1191,                                          |
| Magnadyne      | 0461       | 0103,0115,0191,0275,0544,0572,                                               |
| Magnafon       | 0462       | 0101,0103,0104,0244,0544,                                                    |
| Manesth        | 0467       | 0063,0065,0191,0245,0263,0292,0304,0322,0391,0584,0806,                      |
| Marantz        | 0100       | U3U4, 1233, 1317,<br>0065, 0440, 0584, 0882                                  |
| Maralli        | 0120       | 0000,0440,0004,0002,<br>0115                                                 |
| Mark           | 0471       | 0037 0065 0244 0245 0402 0584 0742 0743                                      |
| Matsui         | 0477       | 0037.0039.0063.0064.0065.0073.0100.0103.0191.0205.0219                       |
|                | 0.11       | 0223.0236.0239.0245.0263.0285.0297.0300.0322.0363.0377                       |
|                |            | 0382,0383,0391,0399,0459,0461.0471.0498.0515.0544.0572.                      |
|                |            | 0584,0607,0616,0657,0742,0806,1065,1191,1936,                                |
| McMichael      | 0481       | 0071,0816,0817,                                                              |
| Mediator       | 0483       | 0040,0065,0584,                                                              |
| MElectronic    | 0453       | 0037,0040,0065,0132,0374,0374,0540,0540,0584,1249,1317,                      |
|                | 0007       | 1465,                                                                        |
| Memorex        | 0037       | 0037,0207,1065,                                                              |
| wempnis        | 0489       | 00057,0100,0300,<br>0065,0445,0240,0222,0205,0475,0562,0584,0645,0660,0774   |
| weiz           | 0491       | 0000,0110,0219,0223,0390,0475,0563,0564,0615,0696,0774, 0774, 1065,1101,1606 |
|                |            | 0114,1003,1131,1030,                                                         |

| Brand               | Brand Code | TV Code                                                   |
|---------------------|------------|-----------------------------------------------------------|
| Minerva             | 0494       | 0098 0098 0104 0136 0219 0223 0515 0544 0563              |
| Minoka              | 0921       | 0065 0387 0440 0584                                       |
| Minetral            | 0922       | 0221                                                      |
| Minetral_Electronic | 0022       | 0221                                                      |
| Miteubiebi          | 0150       | 0064 0065 0115 0121 0136 0206 0207 0221 0220 0236 0382    |
| WILLOUDISIII        | 0100       | 0386 0502 0540 0563 0584 0710 0896 1065 1307 1062         |
| Mivar               | 0500       | 0104 0244 0245 0318 0398 0544                             |
| Motion              | 0503       | 0104                                                      |
| MTC                 | 0185       | 0077 0191 0244 0300 0377 0389 0540 1336                   |
| Multitech           | 0508       | 0037 0065 0077 0104 0244 0377 0391 0514 0696 1065 1584    |
|                     |            | 1696.                                                     |
| National            | 0521       | 0194.0236.0236.0242.0254.0255.0634                        |
| Nechermann          | 0524       | 0038 0065 0115 0191 0219 0245 0275 0377 0391 0398 0446    |
|                     |            | 0533.0540.0584.1038.1533.                                 |
| NEI                 | 0514       | 0065 0191 0365 0399 0459 0584 0799 0910 1163 1298 1398    |
|                     |            | 1732                                                      |
| Nesco               | 0525       | 0207 0275 1234 1936 1992                                  |
| Nicam               | 0924       | 0572                                                      |
| Nikkai              | 0528       | 0037 0063 0064 0065 0100 0244 0245 0246 0292 0365 0584    |
| Nobliko             | 0535       | 0098 0104 0244                                            |
| Nokia               | 0536       | 0137 0191 0191 0207 0236 0367 0374 0377 0379 0387 0389    |
| Nonia               | 0000       | 0402 0501 0508 0574 0576 0634 0650                        |
| Nordmondo           | 0527       | 0005 0107 0101 0000 0004 00004 00005 00004 0400 0504 0500 |
| Norumenue           | 0557       | 0003,0137,0191,0223,0224,0220,0303,0371,0499,0304,0300,   |
| 0                   | 0540       | 0/42,1207,                                                |
| Oceanic             | 0540       | 0191,0236,0322,0389,0501,0508,0576,0591,                  |
| Onwa                | 0544       | 0194,0246,0399,0461,0516,0609,0630,0630,0678,             |
| Orion               | 0549       | 0037,0039,0065,0205,0207,0239,0263,0292,0297,0322,0349,   |
|                     |            | 0383,0392,0440,0471,0502,0505,0544,0559,0572,0584,0683,   |
|                     |            | 0683,0742,0908,1224,1936,1982,                            |
| Osaki               | 0550       | 0065,0100,0239,0245,0246,0285,0292,0297,0300,0304,0383,   |
|                     |            | 0402.0440.0502.0521.0584.0616.                            |
| Oso                 | 0551       | 0246                                                      |
| Osume               | 0552       | 0064 0065 0100 0185 0246 0502 0584                        |
| OttoVersand         | 0554       | 0037 0038 0064 0065 0137 0219 0223 0245 0254 0263 0275    |
| Olloversand         | 000-       | 0310 0322 0371 0377 0380 0450 0533 0540 0544 0547 0563    |
|                     |            | 0510,0522,0511,0511,0503,0453,0555,0540,0544,0541,0505,   |
| Pollodium           | 0560       | 0072,0004,1000,1201,1000,                                 |
| Fallaululli         | 0000       | 0030,0003,0113,0191,0213,0243,0273,0377,0391,0391,0390,   |
| Deven               | 0500       | 0440,0533,0547,0564,0663,1265,1553,                       |
| Panama              | 0002       | 0037,0037,0065,0244,0245,0275,0292,0584,                  |
| Panasonic           | 0051       | 0065,0103,0136,0136,0191,0242,0254,0254,0302,0302,0379,   |
|                     |            | 0389,0395,0490,0544,0576,0584,0678,0742,0878,0881,1238,   |
|                     |            | 1338,1678,                                                |
| PatheCinema         | 0567       | 0191,0244,0266,0377,0398,0459,                            |
| PatheMarconi        | 0568       | 0137,0224,0226,                                           |
| Pausa               | 0569       | 0037,0137,0224,0226,                                      |
| Perdio              | 0572       | 0065,0100,0191,0244,0297,0310,0584,                       |
| Pilco               | 0030       | 0065,0102,0104,0115,0191,0275,0398,0502,0547,0584,        |
| Philips             | 0081       | 0037,0040,0065,0071,0115,0219,0221,0266,0371,0402,0451,   |
|                     |            | 0584.0718.0718.0800.1317.1332.1482.1784.1784.             |
| Phoenix             | 0574       | 0065 0100 0115 0191 0244 0297 0398 0398 0498 0514 0584    |
|                     |            | 0584 0616                                                 |
| Phonola             | 0575       | 0040 0065 0115 0221 0244 0584                             |
| Pionoor             | 0166       | 0030 0065 0137 0101 0104 0108 0315 0371 0380 0308 0451    |
| FIUITEEI            | 0100       | 0033,0003,0137,0131,0134,0130,0313,0371,0303,0330,0431,   |
| Describer: Driver   | 0007       | 0014,0040,0004,0000,0101,0100,                            |
| Pranconi Prince     | 0927       | 0103,0104,0275,0389,0391,0544,0799,1297,                  |
| Profex              | 0592       | 0037,0065,0104,0191,0349,0389,0391,0459,0649,0653,0662,   |
| Proline             | 0593       | 0040,0065,0100,0349,0584,0649,0653,0662,                  |
| Protech             | 0595       | 0037,0065,0191,0245,0275,0292,0310,0365,0377,0446,0459,   |
|                     |            | 0514,0584,1065,1696,                                      |
| Pye                 | 0600       | 0040,0065,0115,0377,0402,0440,0584,1246,                  |
| Quelle              | 0604       | 0038,0039,0065,0098,0102,0389,0533,0540,0563,0572,1038,   |
|                     |            | 1065,1533,                                                |
| Questa              | 0863       | 0064,                                                     |
| Radiola             | 0611       | 0040,0065,0245,0584,                                      |
| Radiomarelli        | 0612       | 0005,0103,0115,0229,0275,0544,0584,                       |
| RANK Arena          | 0928       | 0000,0117,0646                                            |
| Rediffusion         | 0617       | 0000,0117,0000,0                                          |
| Revox               | 0621       | 0065 0398 0584 0904 0905 0906 1235 1237 1239 1241 1242    |
|                     | 0021       | 1243.1296.1326.                                           |
| Rex                 | 0622       | 0191 0275 0292 0391                                       |
| RET                 | 0602       | 0065 0100 0115 0292 0398 0584                             |
| R–Line              | 0605       | 0065 0191 0584                                            |
| Roadstar            | 0625       | 0037 0065 0246 0292 0310 0446 0584 0696 0742 1065 1217    |
| i vouustai          | 0020       | 0001,0000,0270,0202,0010,0740,0004,0000,0142,1000,1211.   |

#### B.1 Code list for television sets 91

| Prond        | Prond Code   | TV/Code                                                                                  |
|--------------|--------------|------------------------------------------------------------------------------------------|
| Diand        | DIGITIO CODE | 1 V Code                                                                                 |
| 0.1          | 0045         | 1090, 1928,                                                                              |
| Saba         | 0645         | 0103,0115,0137,0191,0224,0226,0315,0363,0371,0389,0499,                                  |
|              |              | 0544,0576,0588,0653,0742,                                                                |
| Saccs        | 0929         | 0266,                                                                                    |
| Saikou       | 0648         | 0285,1341,                                                                               |
| Saisho       | 0649         | 0037,0039,0103,0191,0205,0239,0244,0245,0263,0292,0382,                                  |
|              |              | 0402,0459,0544,0572,0662,                                                                |
| Salora       | 0651         | 0103, 0191, 0222, 0236, 0318, 0318, 0367, 0377, 0384, 0387, 0389,                        |
|              |              | 0391,0392,0508,0544,0574,0576,0649,0659,1231,1265,                                       |
| Sambers      | 0652         | 0103,0104,0544,                                                                          |
| Samsung      | 0060         | 0037,0065,0100,0118,0191,0206,0236,0244,0245,0292,0318,                                  |
| 0            |              | 0398.0510.0516.0547.0584.0615.0642.0646.0653.0672.0710.                                  |
|              |              | 0730.0746.0794.0840.1263.1277.1340.                                                      |
| Sandra       | 0654         | 0244.0245.                                                                               |
| Sanvo        | 0159         | 0037.0039.0064.0065.0073.0100.0132.0136.0185.0191.0198                                   |
|              | 5100         | 0236 0244 0245 0246 0263 0367 0398 0440 0502 0514 0536                                   |
|              |              | 0572 0583 0584 0732 0740 0763 0827 0921 1236                                             |
| CDD          | 0635         | 01/2,0003,0004,0732,0743,0703,0027,0321,1230,                                            |
| Sohouh Loron | 0000         | 0040,0000,007 1,0221,0004,                                                               |
| Schaub Loren | 12 0004      | 03/1,0303,0402,0314,03/4,03/5,0034,0742,1219,1295,                                       |
| Schneider    | 0662         | 0040,0005,0005,0191,0245,0246,0275,0371,0377,0389,0399,                                  |
|              |              | 0547,0572,0584,0696,0742,1065,1165,1265,1932,1936,1937,                                  |
| SE           | 0637         | 0038,0038,0065,0103,0115,0191,0205,0322,0322,0377,0390,                                  |
|              |              | 0533,0544,0572,0584,1038,1217,1533,                                                      |
| Sei-Sinudyne | e 0930       | 0038,0065,0115,0533,0544,0572,0584,1038,1533,                                            |
| Seleco       | 0672         | 0064,0191,0292,0374,0390,0391,0399,0701,                                                 |
| Sentra       | 0674         | 0037,0063,0246,0304,0311,0377,                                                           |
| Sharp        | 0093         | 0037,0037,0064,0065,0121,0185,0221,0322,0502,0519,0544,                                  |
| o            | 0077         | 0678,0681,0788,0815,0846,0880,1121,1191,1221,1421,                                       |
| Shorai       | 0677         | 0207,0322,                                                                               |
| Siarem       | 06/9         | 0103,0115,0191,0544,                                                                     |
| Siemens      | 0080         | 0005,0185,0219,0223,0389,0563,0584,                                                      |
| Silver       | 0600         | 0007,0005,0191,0207,0369,0564,0743,                                                      |
| Singer       | 0000         | 0037,0003,0113,0131,0273,0303,0304,0720,1323,                                            |
| Sinuayne     | 0000         | 0110,0200,0203,0322,1038,1033,1938,                                                      |
| Sciencer     | 0602         | U304,<br>0065 0100 0101 0270 0280 0576 0584 0009                                         |
| Sonitron     | 0608         | 0000,0100,0191,0079,0009,0070,0004,0900,                                                 |
| Sonoko       | 0600         | 0230,0243,0307,0390,<br>0037,0065,0245,0292,0310,0584                                    |
| Sonolor      | 0033         | 0031,0000,0270,0232,0010,0004,                                                           |
| Sontoc       | 0301         | 0030,0191,0230,0310,0303,0333,0370,1030,1333,<br>0037,0065,0404,0336,0333,0300,0504,4533 |
| Source       | 0/00         | 0037,0003,0191,0230,0322,0398,0304,1533,                                                 |
| Sony         | 0000         | 0038,0039,0004,0065,0102,0185,0229,0381,0505,0533,0584,                                  |
| <b>•</b> •   | 0700         | 0678,0679,0770,0862,0862,1038,1533,1584,1679,1779,                                       |
| Soundwave    | 0702         | 0065,0446,0584,0743,                                                                     |
| Standard     | 0707         | 0037,0065,0245,0246,0402,0584,1065,                                                      |
| Stem         | 0719         | 0191,0292,0391,                                                                          |
| Sunkai       | 0721         | 0065,0246,0263,0322,0349,0383,0515,0559,0584,0893,                                       |
| Susumu       | 0729         | 0246,0297,0315,0363,0502,0871,                                                           |
| Sysline      | 0932         | 0065,0584,                                                                               |
| Tandy        | 0741         | 0100.0121.0191.0245.0246.0275.0304.                                                      |
| Tashiko      | 0745         | 0064 0071 0191 0198 0244 0245 0285 0387 0391 0616 0678                                   |
| Tuorinto .   | 0110         | 0749,                                                                                    |

| Brand                    | Brand Code | TV Code                                                    |
|--------------------------|------------|------------------------------------------------------------|
| Tatung                   | 0049       | 0037.0039.0064.0065.0077.0100.0103.0245.0272.0277.0300.    |
|                          |            | 0502.0544.0581.0584.0649.0657.1084.1584.1784.1936.         |
| Тес                      | 0746       | 0037.0065.0191.0245.0275.0304.0363.0365.0389.0499.0502.    |
|                          |            | 0584.1752.1783.                                            |
| Technics                 | 0250       | 0678.                                                      |
| TechnolAce               | 0934       | 0207.0292.0726.                                            |
| Teleavia                 | 0755       | 0137.0224.0315.0371.                                       |
| Telefunken               | 0757       | 0065.0101.0102.0129.0137.0224.0312.0315.0363.0371.0499.    |
|                          |            | 0505.0514.0584.0588.0615.0653.0726.0730.0742.              |
| Telemeister              | 0760       | 0065,0584,                                                 |
| Teletech                 | 0762       | 0037,0065,0275,0365,0584,0584,0696,1065,1696,              |
| Teleton                  | 0763       | 0064,0191,0245,0377,0391,                                  |
| Tensai                   | 0767       | 0037,0065,0132,0133,0191,0245,0246,0275,0322,0399,0402,    |
|                          |            | 0653,                                                      |
|                          |            | 0405,0743,1065,                                            |
| Texet                    | 0935       | 0037,0244,0245,0246,0402,0547,                             |
| Thompson                 | 0771       | 0065,0137,0224,0226,0315,0363,0371,0377,0499,0584,0588,    |
| Thorn                    | 0772       | 0063,0065,0100,0101,0132,0136,0137,0218,0220,0221,0266,    |
|                          |            | 0300,0363,0402,0521,0527,0533,0540,0563,1038,1533,         |
| Thorn-Ferguson           | 0936       | 0101.0132.0136.0218.0220.0221.0363.0371.0389.0527.         |
| Tomashi                  | 0774       | 0246.0310.0615.                                            |
| Toshiba                  | 0156       | 0037.0063.0064.0065.0098.0117.0137.0219.0223.0245.0253.    |
|                          |            | 0255,0269,0269,0271,0292,0440,0473,0508,0530,0536,0581,    |
|                          |            | 0646,0678,0742,0746,0764,1192,1221,1317,1536,1584,1684,    |
|                          |            | 1732,1963,1973,                                            |
| Triumph                  | 0786       | 0065,0103,0205,0271,0374,0544,0584,                        |
| Uher                     | 0792       | 0065,0104,0398,0402,0446,0508,0514,0584,                   |
| Ultra                    | 0793       | 0220,                                                      |
| Ultravox                 | 0794       | 0065,0115,0191,0244,0275,0379,0402,0584,                   |
| Universum                | 0802       | 0065,0132,0133,0292,0374,0398,0563,0696,1038,1065,1191,    |
|                          |            | 1265,1465,1533,1696,                                       |
| Veste                    | 0808       | 0065,0191,0245,0584,0696,1065,1191,1696,                   |
| Videosat                 | 0937       | 0275,                                                      |
| Videotechnic             | 0938       | 0244,0402,0245,1783,1245,                                  |
| Videoton                 | 0939       | 0191,0384,0459,                                            |
| Vision                   | 0941       | 0065,0245,0292,0502,0516,0584,0763,0904,                   |
| Visorex                  | 0818       | 0460,                                                      |
| Voxson                   | 0820       | 0065,0104,0115,0191,0191,0206,0391,0446,0584,              |
| Watham                   | 0821       | 0065,0137,0245,0245,0304,0315,0384,0446,0459,0584,1065,    |
| Materia                  | 0000       | 1090,                                                      |
| vvatson                  | 0822       | 0037,0065,0191,0246,0547,0584,0607,0696,1065,1276,1287,    |
| Wett Dedie               | 0000       | 1400, 1090, 1930,                                          |
| Wall Raulo               | 0020       | 0191,0244,0377,0372,                                       |
| weyd<br>White Westinghow | 0020       | 0004,0003,0113,0304,                                       |
| vvrille vvestilighous    | 0040       | 0003,0244,0304,0033,0023,1337,2013,                        |
| TUKU                     | 0040       | 0584,                                                      |
| Zanussi                  | 0843       | 0245,0391,                                                 |
| Others                   |            | 0088, 1068, 1130, 1634, 1732, 1804, 1849, 2011, 2060, 2210 |

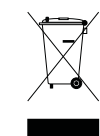

#### Correct disposal of this product

This marking shown on the product or its literature indicates that it should not be disposed with other household wastes at the end ofi ts working life. To prevent possible harm to the environment or human health from uncontrolled waste disposal, please separate this from other types of wastes and recycle it responsibly to promote the sustainable reuse of material resources. Household users should contact either the retailer where they purchased this product or their local government office for details of where and how they can dispose this product for environmentally safe recycling. Business users should contact their supplier and check the terms and conditions of the purchase contract. This product should not be mixed with other commercial wastes for disposal.

At any time during the life of a product Toppro Pty Ltd may change or modify the hardware or software on any product to introduce new features or improve the functionality of the product.

Copyright © 2015, Toppro Pty. Ltd. All rights reserved. http://www.topfield.com.au

English version

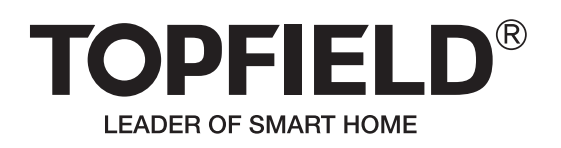